# TÀI LIỆU

# HƯỚNG DÃN KẾT NỐI PHÀN MỀM KẾ TOÁN MISA VÀ HÓA ĐƠN ĐIỆN TỬ SINVOICE

# Mục lục

| I.  | МŲС ÐІ́СН                                                         | 2  |
|-----|-------------------------------------------------------------------|----|
| II. | ĐỐI TƯỢNG SỬ DỤNG                                                 | 2  |
| NỘ  | )I DUNG 1: HƯỚNG DẪN TÍCH HỢP                                     | 2  |
| ŀ   | Bước 1: Kết nối dịch vụ HĐĐT SInvoice                             | 2  |
| I   | Bước 2: Thiết lập kết nối SInvoice                                | 4  |
| I   | Bước 3: Thực hiện nghiệp vụ HĐĐT                                  | 6  |
| NỘ  | )I DUNG 2: HƯỚNG DẪN NGHIỆP VỤ HÓA ĐƠN                            | 7  |
| 1   | 1. Lập và phát hành hóa đơn                                       | 7  |
| 2   | 2. Lập và phát hành hóa đơn điều chỉnh                            | 11 |
| 3   | 3. Xoá hoá đơn đã phát hành trên SInvoice và lập hoá đơn thay thế | 16 |
| Z   | 4. Thu hồi hóa đơn chờ phát hành trên Sinvoice                    | 20 |

## **Ι. ΜỤC ĐÍCH**

- (1) Nội dung 1: Hướng dẫn tích hợp (kết nối) phần mềm Kế toán MISA\_SME\_2022 và hệ thống Hóa đơn điện tử Sinvoice 2.0
- (2) Nội dung 2: Hướng dẫn lập, điều chỉnh, thay thế và phát hành hóa đơn từ phần mềm kế toán sang hệ thống Hóa đơn điện tử

# II. ĐỐI TƯỢNG SỬ DỤNG

- (1) Khách hàng dùng phần mềm kế toán MISA\_SME\_2022 tích hợp hóa đơn điện tử Sinvoice 2.0
- (2) Kênh bán hàng của Viettel, nắm và giải đáp, tư vấn cho khách hàng

# <u>NỘI DUNG 1:</u> HƯỚNG DẪN TÍCH HỢP

MÔ HÌNH TÍCH HỢP MISA SME.NET VÀ PHẦN MỀM HĐĐT

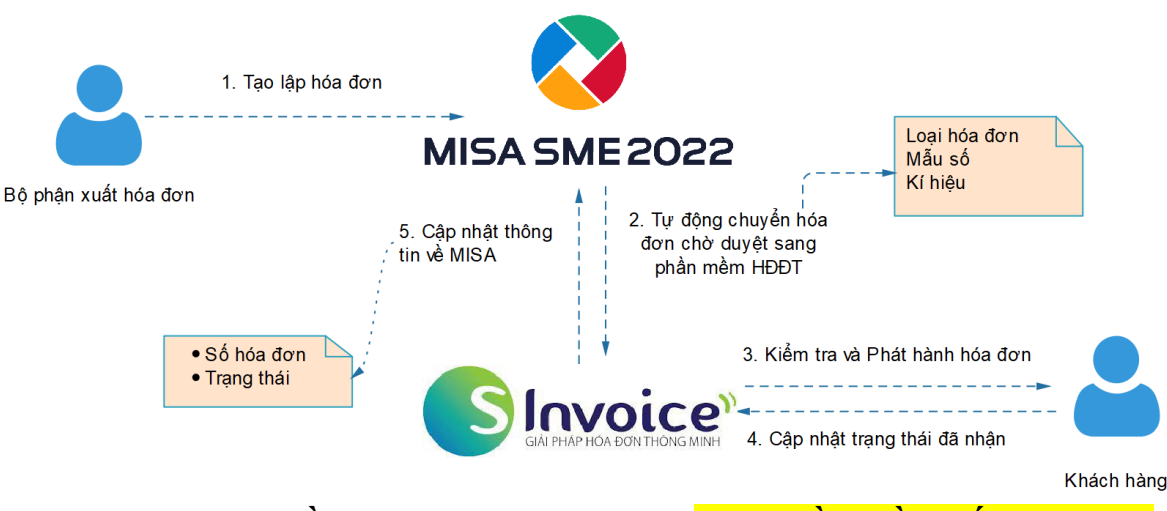

Khách hàng cần thực hiện 3 bước sau <mark>trên phần mềm kế toán Misa</mark>: Bước 1: Kết nối dịch vụ HĐĐT SInvoice Bước 2: Thiết lập kết nối SInvoice Bước 3: Thực hiện các nghiệp vụ HĐĐT

## Chi tiết:

**Bước 1:** Kết nối dịch vụ HĐĐT SInvoice Giúp kết nối phần mềm SME với dịch vụ HĐĐT SInvoice

Lưu ý: Phải thực hiện kết nối cho từng dữ liệu kế toán và từng chi nhánh làm việc.
1. Vào phân hệ Hóa đơn điện tử, chọn Kết nối phần mềm hóa đơn điện tử khác.

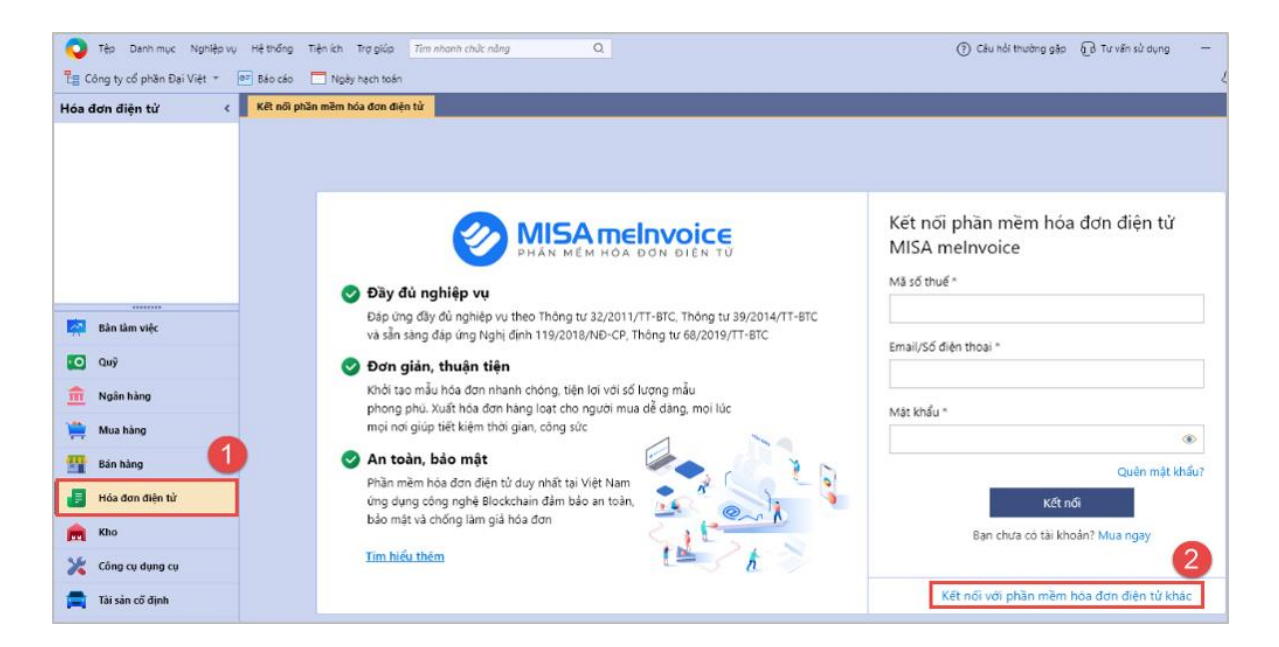

2. Chọn phần mềm **SInvoice**.

| Giúp đơn vị đẩy chủng từ bán hàng lên<br>Easylnvoice để phát hành hóa đơn |                                    |                                    |
|---------------------------------------------------------------------------|------------------------------------|------------------------------------|
| Easylnvoice để phát hành hóa đơn                                          |                                    |                                    |
| Đơn vị cung cấp: Softdreams                                               |                                    |                                    |
|                                                                           |                                    |                                    |
|                                                                           |                                    |                                    |
|                                                                           |                                    |                                    |
|                                                                           |                                    |                                    |
|                                                                           |                                    |                                    |
|                                                                           | Đơn vị cung cấp: <b>Softdreams</b> | Đơn vị cung cấp: <b>Softdreams</b> |

3. Nhập tài khoản kết nối dịch vụ hóa đơn điện tử SInvoice. Nhấn Kết nối.

| ?                   |                        |
|---------------------|------------------------|
| mềm hóa đơn điện tử | Kết nối phần mềm hóa d |
|                     | Mā số thuế *           |
| 12                  | 0100109106-712         |
|                     | Tên đăng nhập *        |
| 12_MISA             | 0100109106-712_MISA    |
|                     | Mật khẩu *             |
| ۲                   | •••••                  |
| Mở rộng 👳           |                        |
| Kết nõi             | Kết                    |

4. Chương trình hiển thị thông báo Kết nối thành công

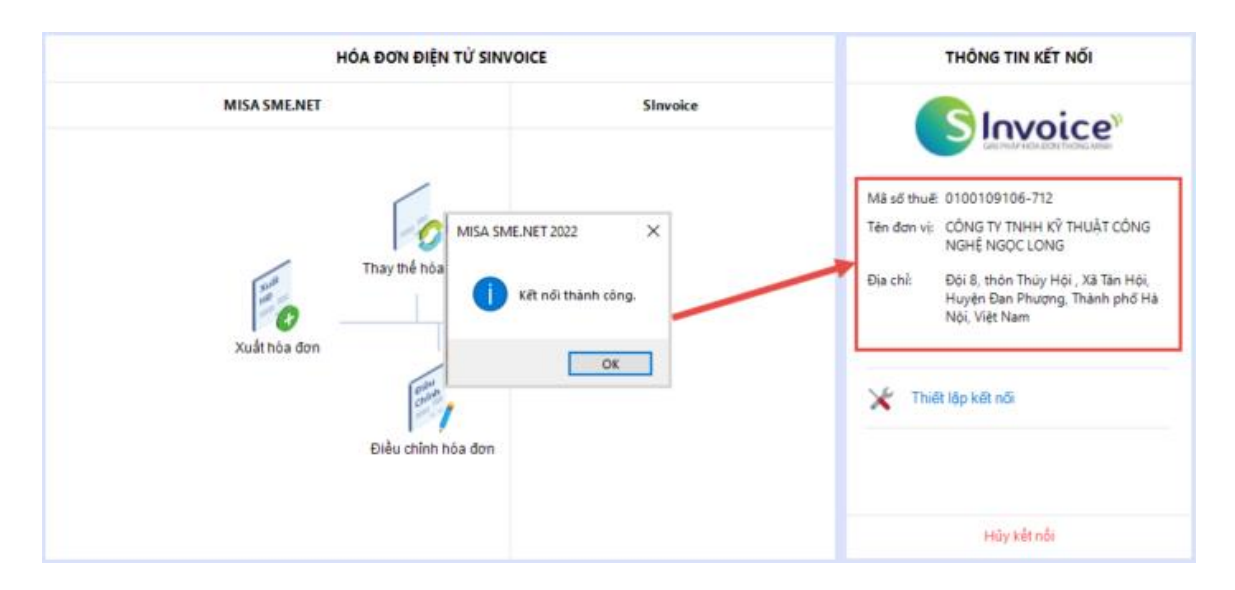

## Bước 2: Thiết lập kết nối SInvoice

Giúp thiết lập cách thức lập và gửi hóa đơn lên Sinvoice *Lưu ý: Phải thực hiện kết nối cho từng dữ liệu kế toán và từng chi nhánh làm việc.*1. Nhấn Thiết lập kết nối.

4

| HÓA ĐƠN ĐIỆN T                 | Ú SINVOICE                  | THÔNG TIN KẾT NỐI                                                                                                    |
|--------------------------------|-----------------------------|----------------------------------------------------------------------------------------------------|
| MISA SME.NET                   | Sinvoice                    |                                                                                                    |
| Thay thế hòa đơ                | m man                       | Mà số thuế: 0100109106-712<br>Tên đơn vị: CÔNG TY TNHH KŶ THUẬT CÔNG<br>NGHỆ NGỌC LONG<br>Địa chỉ: Đội 8, thôn Thủy Hội , Xã Tân Hội,<br>Huyện Đạn Phượng, Thành phố Hà |
| Xuất hòa đơn<br>Điều chính hói | Duyệt, phát hành<br>hóa đơn | Nội, Việt Nam                                                                                                    |
|                                |                             | Hủy kết nổi                                                                                                    |

2. Thiết lập cách thức kết nối Sinvoice:

- Nếu đang làm việc tại Tổng công ty: có thể chọn các Chi nhánh kết nối, khi đó các chi nhánh được chọn sẽ không cần thực hiện bước Thiết lập kết nối Sinvoice mà lấy theo thiết lập tại đây.
- Chọn Hình thức gửi hóa đơn lên Sinvoice
- Chọn cách thức Lập hóa đơn:
- Không cho phép nhập số hóa đơn bằng tay:
- Nếu tích chọn: thì khi lập hóa đơn trên MISA SME.NET, chương trình không cho phép nhập liệu vào ô Số hóa đơn mà tự động cập nhật theo Số hóa đơn phát hành trên Sinvoice.
- Nếu không tích chọn: Có thể nhập liệu vào ô Số hóa đơn. Tuy nhiên, hóa đơn đó sẽ không được gửi lên Sinvoice để quản lý và phát hành. (Tùy chọn này được áp dụng trong trường hợp đơn vị có nhu cầu phát hành hóa đơn trên Sinvoice trước sau đó mới lập hóa đơn trên SME để kê khai, hạch toán)
- Quản lý phiếu xuất kho kiêm vận chuyển nội bộ, phiếu xuất kho gửi bán đại lý giống hóa đơn:
- Nếu tích chọn: Có thể gửi phiếu xuất kho kiêm vận chuyển nội bộ/gửi bán đại lý lên Sinvoice để phát hành như hóa đơn.
- Nếu không tích chọn: Phiếu xuất kho kiêm vận chuyển nội bộ/gửi bán đại lý được quản lý như phiếu xuất kho thông thường.
- Chọn Loại tiền trên hóa đơn:
- Loại tiền VNĐ: Hóa đơn luôn hiển thị số tiền theo loại tiền VNĐ (Nếu chứng từ dưới SME hạch toán theo ngoại tệ, hóa đơn trên SInvoice vẫn hiển thị số tiền theo số tiền quy đổi ra VNĐ)

- Loại tiền hạch toán trên chứng từ: Hóa đơn hiển thị số tiền theo loại tiền hạch toán trên chứng từ (Nếu chứng từ dưới SME hạch toán theo ngoại tệ, hóa đơn trên SInvoice sẽ hiển thị số tiền theo ngoại tệ)
  - 3. Nhấn Đồng ý.

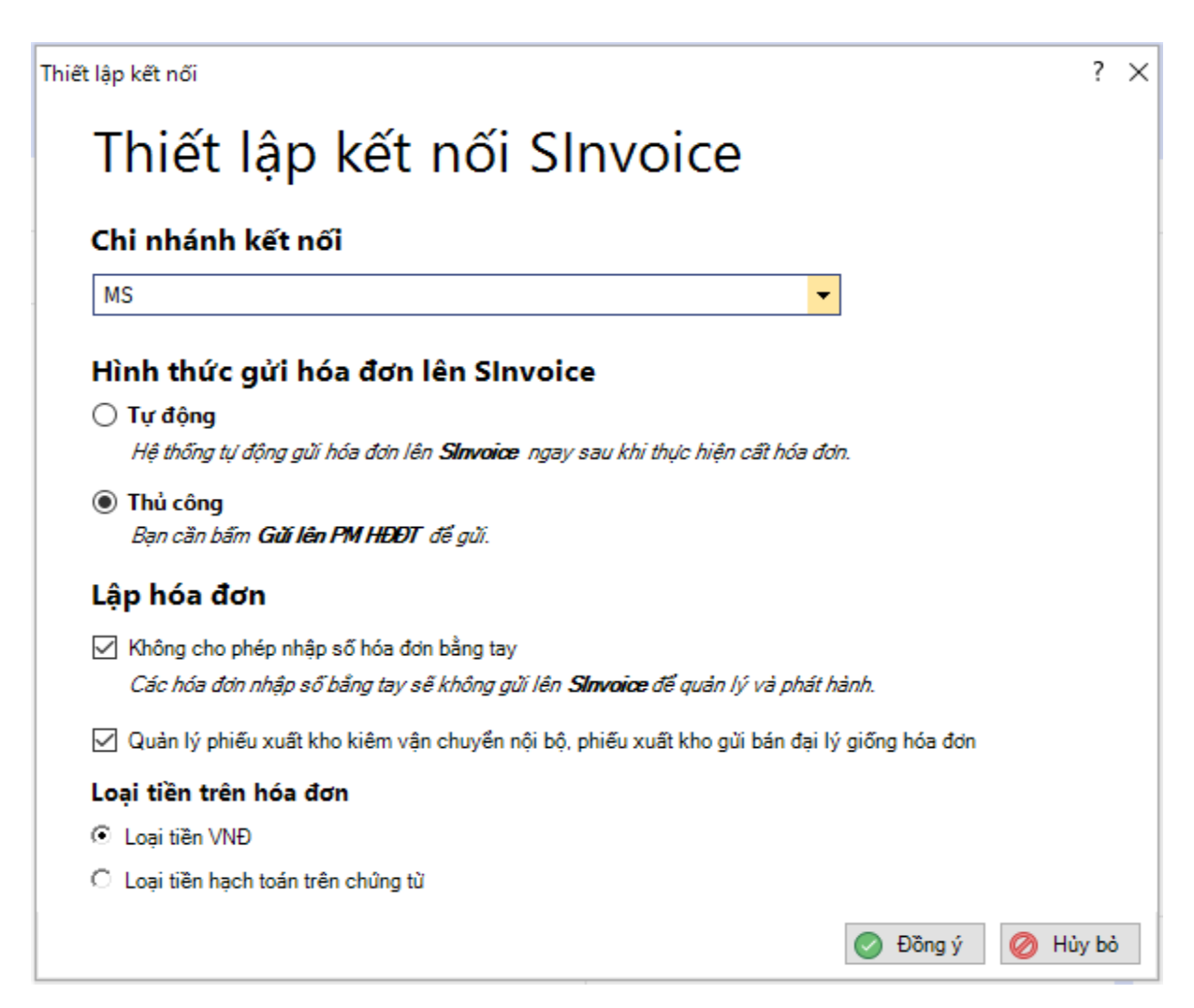

#### Bước 3: Thực hiện nghiệp vụ HĐĐT

- 1. Lập và phát hành hóa đơn
- 2. Thu hồi hóa đơn chờ phát hành
- 3. Xóa hóa đơn và lập hóa đơn thay thế
- 4. Lập và phát hành hóa đơn điều chỉnh

(Chi tiết các hoạt động được hướng dẫn tại Nội dung 2 dưới đây)

Lưu ý: Thực hiện trên Sinvoice các nghiệp vụ HĐĐT khác như: Chuyển HĐĐT thành hóa đơn giấy, gửi hóa đơn cho khách hàng, tải hóa đơn đã phát hành...

# NÔI DUNG 2: HƯỚNG DẪN NGHIỆP VỤ HÓA ĐƠN

#### 1. Lập và phát hành hóa đơn

Hướng dẫn cách lập và phát hành hóa đơn thông qua dịch vụ HĐĐT SInvoice

#### Bước 1: Lập hóa đơn trên MISA SME.NET

- Lập hóa đơn trên MISA SME.NET, điền các thông tin của Hóa đơn gồm: Mẫu số, Ký hiệu, Ngày hóa đơn.
- (2) Gửi hóa đơn lên **SInvoice**:
  - Trường hợp thiết lập gửi hóa đơn Tự động: Chương trình tự động gửi hóa đơn lên SInvoice ngay sau khi cất Hóa đơn.
  - Trường hợp thiết lập gửi hóa đơn Thủ công: Nhấn Gửi lên PM HĐĐT.

| 🛛 Hóa đơn bán hàng hóa, dịch vụ trong nước - CÔNG TY TNHH KỸ THUẬT CÔNG NGHỆ NGỌC LONG 🛛 🚽 🗖 🗙 |                              |                         |                                 |                 |            |              |               |                     |  |  |  |
|------------------------------------------------------------------------------------------------|------------------------------|-------------------------|---------------------------------|-----------------|------------|--------------|---------------|---------------------|--|--|--|
| ♦ ♦                                                                                            | G D 🗎 🔓                      | 5 B                     |                                 | <b>()</b> %     |            | . 📀 📀        |               |                     |  |  |  |
| Trước Sau T                                                                                    | hem Sura Cat Xoa             | Hoan ' Lap СТВН         | Gui len PM HĐĐI                 | Nạp Tiện ích    | Mau ' In   | Glup Đong    |               |                     |  |  |  |
| Hóa đơn 1. Bán hàng hoá, dịch vụ trong nước Nhập số CT bán hàng                                |                              |                         |                                 |                 |            |              |               |                     |  |  |  |
| Thông tin chung Hoá đơn                                                                        |                              |                         |                                 |                 |            |              |               |                     |  |  |  |
| Khách hàng                                                                                     | KH00001                      | CÔNG TY T               | INHH KŸ THUẬT CỔ                | NG NGHỆ NGỌC LO | NG         |              | Mẫu số HĐ     | 01GTKT0/002         |  |  |  |
| Địa chỉ                                                                                        | Đội 8, thôn Thủy Hội , Xã Tả | ân Hội, Huyện Đan Phượn | ng. Thành phố Hà Nội            | , Việt Nam      |            |              | Ký hiệu HĐ    | AA/20E              |  |  |  |
| Mă số thuế                                                                                     | 0105944005                   | TK ngân hàn             | o                               |                 |            |              | Số hóa đơn    |                     |  |  |  |
| Hình thức TT                                                                                   | TM/CK                        | Người mua h             | ang                             |                 |            |              | Ngày hóa đơn  | 14/06/2021          |  |  |  |
| NV bán hàng                                                                                    |                              |                         | <ul> <li>Đã hạch toá</li> </ul> | n               |            |              |               |                     |  |  |  |
| Tham chiếu                                                                                     |                              |                         |                                 |                 |            | Q            |               |                     |  |  |  |
| 1. Hàng tiên                                                                                   | 2. Khác                      |                         |                                 | *               |            | Loại tiền    | VND Tý gi     | iá 1,00             |  |  |  |
| Mã hàng                                                                                        | 4º Tên hàng                  | g -⊨ Ð                  | VT 4¤ Sõlukj                    | ing +¤ Đơi      | giá +⊐     | Thành tiền 🕂 | % thuế GTGT 4 | ■ Tiền thuế GTGT +¤ |  |  |  |
| VT00001                                                                                        | Giāy A4                      | Chiếc                   | c                               | 100.00          | 125.000,00 | 12.500.000   | 10%           | 1.250.000           |  |  |  |
|                                                                                                |                              |                         |                                 |                 |            |              |               |                     |  |  |  |

Lưu ý: Trường hợp gửi hóa đơn Tự động thì trên giao diện hóa đơn sẽ không có nút Gửi lên PM HĐĐT, nếu do lỗi chương trình, Hóa đơn không tự động được gửi lên SInvoice thì vào danh sách Xuất hóa đơn hoặc danh sách Chứng từ chuyển kho để gửi lại.

| Tép Danh mục Ngh<br><sup>1</sup> g Đang làm việc trên: CÔNG | iếp vụ Hệ thống Tiện ích Trợ giúp<br>TY TNHH KỸ THUẬT CÔNG NGHỆ NGOC I | Nhập tính năng cần tim kiếm (Ctr    | r/+ Q) Q<br>. Tim chủng từ 🔽 Ngày hạch tr                        | 000 - 0 ×                                                |
|-------------------------------------------------------------|------------------------------------------------------------------------|-------------------------------------|------------------------------------------------------------------|----------------------------------------------------------|
| Bán hàng                                                    | K Bảo giá Đơn đặt hàng Bản hàng 🔀                                      | <b>uất hóa dơn</b> Trả lại hàng bản | Giảm giả hàng bản Thu nơ Công ng                                 | 9 Báocãophân tích Quy 🗐 -                                |
| Báo giá<br>Don đặt hàng                                     | C Thêm • C Xem Xoa                                                     | Nap 🕓 Cáp nhật HĐ từ Sin            | ivoice 🛄 Xuất khẩu 🛛 🕐 Góp ý<br>6/2021 – Levi Bắc bắc boá địch v | Giúp                                                     |
| Chủng từ bán hàng                                           | Ngày hóa đơn 4 Số hóa đơn                                              | Trang thái phát hành HĐ *           | a Mẫu số +a Kỳ hiệu +a                                           | Khách hàng                                               |
| 🙀 Bàn làm việc                                              | 14/06/2021                                                             | Chưa phát hành                      | 01GTKT0/002 AA/20E                                               | CÔNG TY TNHH KỘ THUẬT CÔNG<br>CÔNG TY TNHH KỘ THUẬT CÔNG |
| Quỹ                                                         | 07/06/2021                                                             | Chua phát hành                      | Hóa đơn                                                          | COMO THE THUR THURT CONG                                 |
| 🚊 Khế ước vay                                               | 06/06/2021 0000424                                                     | Đà phát hành<br>Tam xóa             | 👌 Hóa đơn điều chỉnh                                             | Ctrl+H UAT CONG                                          |
| 🚔 Mua hàng 🚺                                                | 05/06/2021 0000421<br>05/06/2021 0000420                               | Nhắn chuột phải                     | Hòa đơn thay thế                                                 | Ctrl+R UAT CONG                                          |
| Bán hàng                                                    | 05/06/2021 0000419                                                     | Tam xóa                             | 🕼 Gửi HĐ lên Sinvoice 5                                          | Ctrl+I                                                   |
| 📋 Hóa đơn điện từ                                           |                                                                        |                                     | Cáp nhật HĐ từ Sinvoice                                          | Ctrl+G                                                   |

- Có thể gửi cùng lúc hàng loạt hóa đơn lên SInvoice (trên danh sách Xuất hóa đơn hoặc danh sách Chứng từ chuyển kho)

| 🚼 Đang làm việc trên: C | ÖNG TI  | TNHH KŸ THUÀ       | T CÔNG NGHỆ               | NGOC LONG              | n năng căn lim kolim (Chi + Q<br>2 - Báo cáo 🛛 🔍 Tim  | chứng từ 🛅 Ng         | jáy hạch toán              | 1 Kyhasn •                         |                                                                                                    |
|-------------------------|---------|--------------------|---------------------------|------------------------|-------------------------------------------------------|-----------------------|----------------------------|------------------------------------|----------------------------------------------------------------------------------------------------|
| Bán hàng                | - 16    | Bảo giá Đơn đã     | Il hàng Bán h             | àng Xuilthia da        | Trà lại hàng bản Giản                                 | s giả hàng bản Thu nơ | Công nơ Bảo cáo phả        | n tich 🛛 Quy 🧐 •                   |                                                                                                    |
| 🔁 Báo giá               |         | 🗋 Thêm 🔹 🗋         | Xem 🔓 X                   | ióa 🗘 Nap I            | 🕜 Cập nhật HĐ từ Shwoice                              | 🚺 Xuất khẩu 丨         | 🕐 Góp ý 🛛 🕥 Giúp           |                                    |                                                                                                    |
| Don dät häng            |         | Ký Đâu tháng       | ç đến hiện tại            | • Ta 01/06             | 2021 • Đến 14/06/202                                  | 1 💌 Loại Bản hàng l   | holi. dịch vụ 🔹            | Lấy dữ liệu                        |                                                                                                    |
| Chúng từ bản hàng       |         | Ngày hóa đơn 🏼 🖣   | 56 hóa                    | don 🛛 Tra              | ng thái phát hành HĐ 🗢                                | Mẫu số 🖶 Kỹ h         | iéu +a Ki                  | iách hàng                          |                                                                                                    |
|                         | -       | -                  |                           |                        |                                                       |                       |                            | und sunds office                   |                                                                                                    |
| Bản làm việc            |         | 14/06/2021         | 0000422                   | 3 Day                  | i phát hánh 010<br>óa bỏ 010                          | TKT0/002 AA/20E       | CONG TY TNH<br>CÔNG TY TNH | H KY THUAT CONG<br>H KY THUAT CÔNG | 5                                                                                                    |
| Quỹ                     |         | 07/06/2021         |                           | 40                     |                                                       |                       | CÔNG TY TNH                | H KY THUAT CONG                    |                                                                                                    |
| 111 Ngần hàng           |         | 07/06/2021         |                           |                        | Hoa đơn điệu chính                                    | Ctri+H                | CÔNG TY TNH                | H KT THUAT CONG                    | à la companya de la companya de la companya de la companya de la companya de la companya de la companya de la c |
| 📔 Khế ước vay           |         | 06/06/2021         | 0000424                   |                        | Hos don they that                                     | Chi+1                 | CONG TY TNH<br>CÔNG TY TNH | H KY THUAT CONG<br>H KY THUAT CONG |                                                                                                    |
| 🚔 Hua hàng (            |         | 05062 Nh           | ắn chuốt ph               | ai 🕥                   | Nhân bản                                              | Ctrl+C                | CÔNG TY TNH                | H KT THUAT CONG                    |                                                                                                    |
| 🕎 Bán hàng              |         | 05/06/2021         | 0000420                   | 6                      | Gui HĐ lên Sinvoice                                   | Orle                  | CÔNG TY TNH                | H KY THUAT CÔNG                    | à                                                                                                    |
| 📲 Hóa đơn điện từ       |         | 05/06/2021         | 0000419                   | 10                     | City nhat HO to Sinvoice                              | Cirl+0                | CÔNG TY TNH                | H KY THUAT CÔNG                    |                                                                                                    |
| 🖨 Ouan bi bria drin     |         |                    |                           | B                      | Thu hồi bủa đơn chủ phát                              | hanh 4-Shilt-D        |                            |                                    |                                                                                                    |
| Const ik nos con        |         |                    |                           | 0                      | Gức hàng loạt HĐ lên Sinvo                            | ice Ctrl+Shift+M      |                            |                                    |                                                                                                    |
| FM Kho                  |         |                    |                           | D                      | Xem                                                   | Ctrl+i                | E                          |                                    |                                                                                                    |
| X Công cụ đụng cụ       | Gài hóa | đơn hàng loạt lên  | shivoice                  |                        |                                                       | 5                     |                            |                                    |                                                                                                    |
| Thuế<br>Giả thành       | Ký<br>M | Đầu thân<br>Mẫu số | g đến hiện tại<br>Kỹ hiệu | Tử 01/0 Ngây hóa đơn - | 5/2021 ▼ Đến 14/06/20<br>Tổng tiền thanh toán<br>≤ [8 | Mā dõi tuộng          | Tên đối tượng              | Mã số thuế                         | Loại chủng tử                                                                                                   |
| 🧧 Tống hợp              |         | 01GTKT0/002        | AA/20E                    | 14/06/2021             | 219.912 K                                             | H00001 CONG           | ТҮ ТІНН КҮ ТНІАТ С.        | 0105944005                         | Hóa đơn bản hàng hóa, dịch vụ trong                                                                             |
| 📑 Hợp đồng              | 12      | 01GTKT0/002        | AA/20E                    | 07/06/2021             | 13.750.000 K                                          | H00001 CÓNG           | TY TNHH KY THUAT C.        | 0105944005                         | Hóa đơn bản hàng hóa, dịch vụ trong                                                                             |
| 👸 Ngân sách             |         | 01G1K10002         | AAVZUE                    | 07/06/2021             | 16.500.000 K                                          | H00001 CONG           | TT INHE KT THUỆT C.        | 0105944005                         | Hoa don ban hang hoa, dich vụ trong                                                                             |
| 🔍 Thủ quỹ               | U       |                    |                           |                        |                                                       |                       |                            |                                    |                                                                                                    |
|                         | -       |                    |                           |                        |                                                       |                       |                            |                                    |                                                                                                    |
|                         |         |                    |                           |                        |                                                       |                       |                            |                                    |                                                                                                    |
| 器 May chù: T4-INTERNE   |         |                    |                           |                        |                                                       |                       |                            |                                    |                                                                                                    |
| 물 May chù T4-II(TERNE   | Số dàn  | g = 3              |                           |                        | 30.469.912                                            |                       |                            |                                    | 8                                                                                                    |

- Có thể khai báo thêm danh mục Hình thức thanh toán cho khớp với hình thức thanh toán trên SInvoice. (Liên hệ nhà cung cấp Misa để được hỗ trợ)
- Có thể lập hóa đơn theo 1 trong các trường hợp sau:
- Lập hóa đơn cùng chứng từ bán hàng
- Lập hóa đơn cùng chứng từ giảm giá hàng bán
- Lập hóa đơn cùng chứng từ trả lại hàng mua
- Lập hóa đơn cùng chứng từ chuyển kho kiêm vận chuyển nội bộ
- Lập hóa đơn cùng chứng từ chuyển kho gửi bán đại lý
- Lập hóa đơn độc lập

#### Bước 2: Phát hành hóa đơn trên SInvoice

Đăng nhập vào phần mềm SInvoice để phát hành hóa đơn được gửi từ MISA SME.NET sang:

Truy cập menu Quản lý hóa đơn > Quản lý hóa đơn chưa phát hành

Trường hợp phát hành một hóa đơn: Tại màn hình *Danh sách Hóa đơn chưa phát hành*, tại 1 bản ghi nhấn "Xem và phát hành"

| DANH S | DANH SÁCH HÓA ĐƠN CHƯA PHÁT HÀNH |           |      |   |               |                     |                 |                     |  |  |  |  |  |  |
|--------|----------------------------------|-----------|------|---|---------------|---------------------|-----------------|---------------------|--|--|--|--|--|--|
|        | S Xer                            | n và phát | hành | g | Mẫu hóa đơn 🖨 | Ngày tạo 🗢          | Tên người mua 🖨 | Tên đơn vị <b>≑</b> |  |  |  |  |  |  |
|        | 1                                | å         |      | 匬 | 01GTKT0/002   | 26/05/2021 09:56:19 | Tên khách hàng  | Tên đơn vị          |  |  |  |  |  |  |
|        | 2                                | •         | Ø    | 圃 | 01GTKT0/642   | 26/05/2021 08:44:03 | Huyen3          | Viettel             |  |  |  |  |  |  |
|        | 3                                | •         | Ø    | 圃 | 01GTKT0/641   | 26/05/2021 08:21:10 | Huyen3          | Viettel             |  |  |  |  |  |  |
|        | 4                                | •         | Ø    | 圃 | 01GTKT0/641   | 26/05/2021 08:20:37 | Huyen3          | Viettel             |  |  |  |  |  |  |
|        | 5                                | 0         | Ø    | 圃 | 01GTKT0/639   | 25/05/2021 17:41:43 | Huyen3          | Viettel             |  |  |  |  |  |  |

Trường hợp phát hành nhiều hóa đơn => chọn "Phát hành nhiều hóa đơn"

|              | 🕂 Lập h      | ióa đơn 🛛 🚹 Phá   | át hành nhiều hơ | ba đơn 🔔    | Import hóa đ | ơn 🗎 🖻 Xóa      |
|--------------|--------------|-------------------|------------------|-------------|--------------|-----------------|
| Tên đơn vị 🖨 | Mã số thuế 🖨 | Tổng trước thuế 🖨 | Tiền thuế 🖨      | Tổng tiền 🖨 | Loại tiền 🖨  | Trạng thái 🖨    |
| Tên đơn vị   | 0100109106   | 70.000.000        | 7.000.000        | 77.000.000  | VND          | Điều chỉnh tiền |
| Viettel      | HDLD         | 200.000           | 0                | 200.000     | VND          | Nháp            |
| Viettel      | HDLD         | 200.000           | 0                | 200.000     | VND          | Nháp            |
| Viettel      | HDLD         | 200.000           | 0                | 200.000     | VND          | Nháp            |
| Viettel      | HDLD         | 200.000           | 0                | 200.000     | VND          | Nháp            |

| hát hành nhiều hóa | i đơn                 |                    |              |                                               |                      |                         |                      |             | ×             |  |  |
|--------------------|-----------------------|--------------------|--------------|-----------------------------------------------|----------------------|-------------------------|----------------------|-------------|---------------|--|--|
| Thông tin tìm kiếm |                       |                    |              |                                               |                      |                         |                      |             | ~             |  |  |
| Nhà cung cấp*      | Công ty TNHH Hoàng Hà |                    |              | g ty TNHH Hoàng Hà × 👻 Loại hóa đơn *Lựa chọn |                      |                         | -                    | ~           |               |  |  |
| Mẫu hóa đơn *      | -Lựa chọn             |                    |              | -                                             | Ký hiệu hóa đơ       | n*Lựa chọn-             | -                    |             |               |  |  |
| Từ ngày tạo*       | 01/03/2020            |                    |              | ŝŵ                                            | Đến ngày tạ          | 12/03/2020              |                      |             | 節             |  |  |
|                    |                       |                    |              |                                               | Q Tìm kiểm           | <u>ĩm kiếm nâng cao</u> |                      |             |               |  |  |
|                    |                       |                    |              |                                               |                      |                         |                      |             | =             |  |  |
| STT Mẫu hóa đơn ≑  | Ngày tạo ≑            | Tên người<br>mua ≎ | Tên đơn vị ≎ | Mã số thuế ≎                                  | Tổng trước<br>thuế ¢ | Tiền thuế ≎             | Tiền chiết khấu<br>¢ | Tổng tiền ≎ | Loại tiển ≑   |  |  |
| Không có đữ liệu   |                       |                    |              |                                               |                      |                         |                      |             |               |  |  |
|                    |                       |                    |              |                                               |                      |                         |                      | Tổng số l   | oản ghi: 10 ≎ |  |  |
|                    |                       |                    |              |                                               |                      |                         |                      |             |               |  |  |
|                    |                       |                    |              |                                               |                      |                         |                      |             |               |  |  |
|                    |                       |                    |              |                                               |                      |                         |                      |             |               |  |  |
|                    |                       |                    |              |                                               |                      |                         |                      |             |               |  |  |
|                    |                       |                    |              |                                               |                      |                         |                      |             |               |  |  |
|                    |                       |                    |              |                                               |                      |                         |                      |             |               |  |  |
|                    |                       |                    |              |                                               |                      |                         |                      |             |               |  |  |
|                    |                       |                    |              |                                               | Ngày phát hành*      |                         | ÷                    | 🔷 Phát hành | 😮 Hủy bỏ      |  |  |

Bước 3: Cập nhật số hóa đơn/Số chứng từ (với PXK) và trạng thái phát hành hóa đơn về MISA SME.NET

- Chương trình tự động cập nhật Số hóa đơn/Trạng thái phát hành hóa đơn về MISA SME.NET với tần suất 15 phút/lần
- Nếu muốn cập nhật về ngay thì vào danh sách Xuất hóa đơn hoặc danh sách Chứng từ chuyển kho để cập nhật.

| Bán hàng «          | Báogiá Đơn đặ  | thàng Bán hàng <mark>Xuãtl</mark> | hóa đơn Trá lại hàng bán | Giảm giá hàng bán | Thu nợ Công n                         | ợ Báocáophân tích Quy 🕸 -  |
|---------------------|----------------|-----------------------------------|--------------------------|-------------------|---------------------------------------|----------------------------|
| 🔁 Báo giá           | 🔓 Thêm 🔹 🕽     | Xem 🛛 👌 Xóa 🚺 Na                  | əp 🕓 Cập nhật HĐ từ Sin  | voice 🖾 Xuất      | khẩu   🕐 Góp ý                        | 🤊 🕜 Giúp                   |
| 🔁 Đơn đặt hàng      | Kỳ Đầu tháng   | dến hiện tại 🔻 Từ                 | 01/06/2021 - Đến 14/0    | 6/2021 - Loai     | Bán hàng hoá, địch v                  | /u ▼ Lấy dữ liêu           |
| 📑 Chúng từ bán hàng | Naiv bás đơn 🖉 | Số báo đơn 🛛                      | Trana thái nhất bành HĐ  | Miner             | Ké biểu da                            | Khách bàng                 |
| 🗅 Mán đơn           | =              |                                   |                          |                   | I I I I I I I I I I I I I I I I I I I |                            |
| 🔁 Bàn làm việc      | 14/06/2021     | 0000426                           | Đã phát hành             | 01GTKT0/002       | AA/20E                                | CÔNG TY TNHH Kỹ THUẬT CÔNG |
| Ouỹ                 | 14/06/2021     | 0000425                           | Đã phát hành             | 01GTKT0/002       | AA/20E                                | CÔNG TY TNHH KÝ THUẬT CÔNG |
| 201                 | 14/06/2021     |                                   | Chua phát hành           | 01GTKT0/002       | AA/20E                                | CONG TY TNHH KY THUAT CONG |
| 🏦 Ngân hàng         | 14/06/2021     | 0000422                           | Đã xóa bỏ                | 01GTKT0/002       | AA/20E                                | CÔNG TY TNHH Kỹ THUẬT CÔNG |
| 🔒 Khế ước vay       | 06/06/2021     | 0000424                           | Đã phát hành             | 01GTKT0/002       | AA/20E                                | CÔNG TY TNHH Kỹ THUẬT CÔNG |
| a kine uve vuy      | 06/06/2021     | 0000423                           | Đã phát hành             | 01GTKT0/002       | AA/20E                                | CÔNG TY TNHH Kỹ THUẬT CÔNG |
| )🚔 Mua hàng         | 05/06/2021     | 0000421                           | Đã xóa bô                | 01GTKT0/002       | AA/20E                                | CÔNG TY TNHH KỘ THUẬT CÔNG |
| 📅 Bán hàng          | 05/06/2021     | 0000420                           | Đã phát hành             | 01GTKT0/002       | AA/20E                                | CÔNG TY TNHH Kỹ THUẬT CÔNG |
|                     | 05/06/2021     | 0000419                           | Đã phát hành             | 01GTKT0/002       | AA/20E                                | CÔNG TY TNHH KỸ THUẬT CÔNG |
| 📙 Hóa đơn điện tử   |                |                                   |                          |                   |                                       |                            |

**Lưu ý:** Có thể gửi thủ công hàng loạt HĐ lên SInvoice (trên danh sách Xuất hóa đơn hoặc danh sách Chứng từ Chuyển kho)

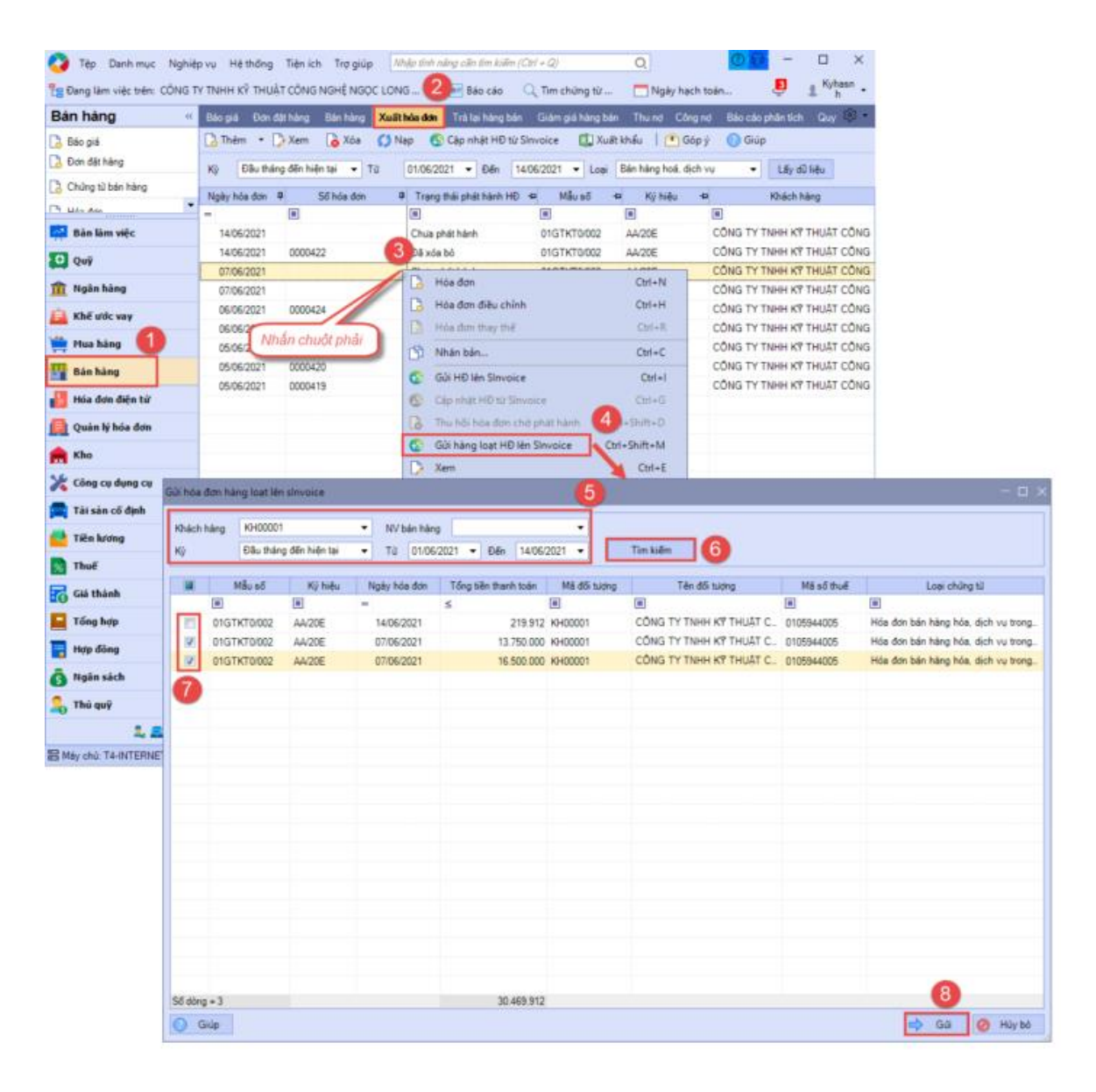

## 2. Lập và phát hành hóa đơn điều chỉnh

Hướng dẫn lập và phát hành hóa đơn điều chỉnh thông qua dịch vụ HĐĐT SInvoice

#### Bước 1: Lập hóa đơn trên MISA SME.NET

- (1) Vào phân hệ **Bán hàng**tab **Xuất hóa đơn**.
- (2) Nhấn Thêm, chọn Hóa đơn điều chỉnh.

| 🏹 Tệp Danh mục Nghiệp            | vụ Hệ thống Tiệ   | n ích Trợ giúp 🦯                | Nhập tính năng cần tim Q |       |
|----------------------------------|-------------------|---------------------------------|--------------------------|-------|
| 💾 🛛 Đang làm việc trên: Sổ tài c | hính - Công ty Cổ | phần 2 🖭 Báo cáo                | 🔍 🛛 Tìm chứng từ 🗖       | N     |
| Bán hàng «                       | 3 nàng Xuất       | <b>hóa đơn</b> Trà lại hàng bán | Giảm giá hàng bán 🛛 ┥    |       |
| 👌 Báo giá                        | 🔓 Thêm 🕇 🍃        | Xem 🔓 Xóa ʃ Nạp                 | o 🕓 Cập nhật HĐ từ sinvo | oice  |
| 👌 Đơn đặt hàng                   | 🔓 Hóa đơn         | Ctrl+N                          | 01/11/2020 - Đến 30/1    | 1/202 |
| 🔓 Chứng từ bán hàng              | 📙 Hóa đơn đi      | iều chỉnh 4 I+H                 | Trang thái phát hành 🕂   | _     |
| 👌 Hóa đơn                        | =                 |                                 |                          |       |
|                                  | 17/11/2020        |                                 | Phát hành lỗi            | 010   |
| 🕺 Bàn làm việc                   | 17/11/2020        |                                 | Phát hành lỗi            | 010   |
| 🖪 Quản lý hóa đơn 🛛 🚺            | 17/11/2020        | 1                               | Phát hành lỗi            | 010   |
|                                  | 17/11/2020        | 0000054                         | Phát hành lỗi            | 010   |
| 🏪 Bán hàng                       | 17/11/2020        | 0000053                         | Phát hành lỗi            | 010   |
| Hóa đơn điện tử                  | 17/11/2020        | 0000052                         | Phát hành lỗi            | 010   |
|                                  | 12/11/2020        |                                 |                          |       |
| KNO                              |                   |                                 |                          |       |

# (3) Chọn hóa đơn được điều chỉnh:

- Cách 1:

| 🗯 Hóa đơn điề    | u chỉnh t  | ăng - Công ty Cổ phần i | ABC              |                |                      |                             |                    |                            |               |                     | - 🗆 ×                             |               |        |
|------------------|------------|-------------------------|------------------|----------------|----------------------|-----------------------------|--------------------|----------------------------|---------------|---------------------|-----------------------------------|---------------|--------|
| ⇐ ➡<br>Trước Sau | Ca<br>Thêm | Dira Cát Xóa Ho         | an GửiHĐ lên 🕯   |                | Ś <mark>, ⊡</mark> , | 🕜 🔯<br>Giúp Đóng            |                    |                            |               |                     |                                   |               |        |
| Hoá đơn d        | điều c     | hỉnh                    |                  | Q 📢 💿 Điều chỉ | nh tăng ◯ Điều ch    | nình giàm 🔾 Đi              | ều chỉnh thông tin |                            | Hiển thị trêi | n số Số tài chính v | à quản trị                        |               |        |
| - Thông tin chu  | ina        |                         |                  |                |                      |                             |                    |                            | Hoá           | đơn                 |                                   |               |        |
| Der              |            |                         | Chan báo đơn cầi | a điều chỉnh   |                      |                             |                    |                            | 1100          | don                 |                                   | -             |        |
| Đội tượng        |            |                         | chộn nóa dòn ca  | r died chillin |                      |                             |                    |                            |               |                     | 2                                 |               |        |
| Địa chỉ          |            |                         | _ Tìm kiếm theo  |                | Hoặc —               |                             |                    |                            |               |                     |                                   | 3             |        |
| Mã số thuế       |            |                         | 0714 1           | _              | Đối tượng            | KH000104                    |                    | <ul> <li>CÔNG '</li> </ul> | ТҮ ТИНН ТН    | IƯƠNG MẠI TÂM AN    | н тни                             | 2             |        |
| Hình thức TT     | TM/        | /CK                     | So noa don       | •              | Khoàng thời gian     | Tháng 6                     |                    | ▼ Từ                       | 01/06/2020    | ▼ Đến 30/06/20      | 20 🔻 🕻 Lấy (                      | dữ liệu       |        |
| NV bán hàng      |            |                         |                  |                | ~                    | 1                           |                    |                            |               |                     |                                   | <u> </u>      |        |
| Lý do điều chỉ   | ình        |                         | Ngày hóa đơn     | Þ Söhóađơn +Þ  | Mäusõ +≢             | <ul> <li>Ký hiệu</li> </ul> | H⊐ Loạitiên H      | ■ Týgia                    | i +¤          | Giá trị hóa đơn ⊀   | <ul> <li>Giá trị hóa đ</li> </ul> | Jn quy đối ⊣¤ |        |
| Tham chiếu       |            |                         | 10/00/2020       |                |                      | AD/105                      | LAND.              | 5                          | 1.00          | EE0 000 000         | 2                                 | EE0 000 000   | CÓNG   |
|                  |            |                         | 10/06/2020       | 0000020        | 01GTKT0/003          | AB/19E                      | VND                |                            | 1,00          | 550.000.000         | ,                                 | 550.000.000   | CÔNG   |
|                  |            |                         | 10/06/2020       | 0000017        | 01GTKT0/003          | AB/19E                      | VND                |                            | 1.00          | 550.000.000         | /                                 | 550.000.000   | CÔNG   |
|                  |            |                         | 10/06/2020       | 0000016        | 01GTKT0/003          | AB/19E                      | VND                |                            | 1,00          | 550.000.000         | )                                 | 550.000.000   | CÔNG   |
|                  |            |                         |                  |                |                      |                             |                    |                            |               |                     |                                   |               |        |
|                  |            |                         |                  |                |                      |                             |                    |                            |               |                     |                                   |               |        |
|                  |            |                         |                  |                |                      |                             |                    |                            |               |                     |                                   |               |        |
|                  |            |                         |                  |                |                      |                             |                    |                            |               |                     |                                   |               |        |
|                  |            |                         |                  |                |                      |                             |                    |                            |               |                     |                                   |               |        |
|                  |            |                         |                  |                |                      |                             |                    |                            |               |                     |                                   |               |        |
|                  |            |                         |                  |                |                      |                             |                    |                            |               |                     |                                   |               |        |
|                  |            |                         |                  |                |                      |                             |                    |                            |               |                     |                                   |               |        |
|                  |            |                         |                  |                |                      |                             |                    |                            |               |                     |                                   |               |        |
|                  |            |                         |                  |                |                      |                             |                    |                            |               |                     |                                   |               |        |
|                  |            |                         |                  |                |                      |                             |                    |                            |               |                     |                                   |               |        |
|                  |            |                         |                  |                |                      |                             |                    |                            |               |                     |                                   |               |        |
|                  |            |                         |                  |                |                      |                             |                    |                            |               |                     |                                   |               |        |
|                  |            |                         |                  |                |                      |                             |                    |                            |               |                     |                                   |               |        |
|                  |            |                         |                  |                |                      |                             |                    |                            |               |                     |                                   |               |        |
|                  |            |                         |                  |                |                      |                             |                    |                            |               |                     |                                   |               |        |
|                  |            |                         |                  |                |                      |                             |                    |                            |               |                     |                                   |               |        |
|                  |            |                         |                  |                |                      |                             |                    |                            |               |                     |                                   |               |        |
|                  |            |                         | Số dòng = 4      |                |                      |                             |                    |                            |               | 2.200.000.000       | 6                                 | 2.200.000.000 |        |
|                  |            |                         |                  |                |                      |                             |                    |                            |               |                     |                                   |               | •      |
|                  |            |                         | 🕐 Giúp           |                |                      |                             |                    |                            |               |                     | V Đ                               | òng ý  ⊘ H    | lủy bỏ |

- Cách 2:

| Ş | 🕯 Hóa đơn ở      | điều chỉ   | nh tăng -  | Công t   | ty Cổ phả          | än ABC             |                          |                      |                       |                          |                        |           |      |                |      |                  | - 🗆 >                |
|---|------------------|------------|------------|----------|--------------------|--------------------|--------------------------|----------------------|-----------------------|--------------------------|------------------------|-----------|------|----------------|------|------------------|----------------------|
|   | ← →<br>Trước Sau | Ca<br>Thêr | D<br>n Sửa | 💾<br>Cất | <b>Ro</b><br>Xóa I | <b>∽</b><br>Hoãn G | ര്<br>vi HĐ lên slnvoice | Nạp                  | 🎇<br>Tiện ích         | III →<br>Mẫu →           | ⑦<br>Giúp <del>{</del> | 0<br>Đóng |      |                |      |                  |                      |
|   | Hoá đơi          | n điềi     | u chỉnh    | ı        |                    |                    | Q                        | • Điề                | u chỉnh tăng          | 🔵 Điều cl                | nình giàm              | ) Điể     | ều c | hình thông tin | Hiển | thị trên số Số t | ài chính và quản trị |
|   | - Thông tin c    | chung —    |            |          | 56 h               | ióa đơn<br>0018    | Q Ngà<br>10/0            | / hóa dón<br>/6/2020 | Đối tương<br>CÔNG TY  | ΤΝΗΗ ΤΗνία               | ÓNG MẠI                | TÂM A     |      |                |      | Hoá đơn —        |                      |
|   | Đối tượng        |            |            |          | 0000               | 0017               | 10/0                     | 6/2020               | CÔNG TY               | ΤΝΗΗ ΤΗνα                | ÓNG MẠI                | TÂM A     |      |                |      | Mẫu số HĐ        | <b>•</b>             |
|   | Địa chỉ          |            |            |          | 0000               | 0016               | 10/0                     | 6/2020               | CÔNG TY               | ΤΝΗΗ ΤΗὐΟ                | ÓNG MẠI                | TÂM A     |      |                |      | Ký hiệu HĐ       |                      |
|   | Mã số thuế       |            |            |          | 0000               | 0014               | 06/0                     | 5/2020               | Công ty TN            | IHH Bào Oar              | ıh                     |           |      |                | -    | Số hóa đơn       |                      |
|   | Hình thức T      | т          | TM/CK      |          | 0000               | 0126<br>0012       | 02/0<br>18/1             | 3/2020<br>2/2019     | Công ty TN<br>CÔNG TY | IHH Ngọc Vi<br>TNHH THƯC | ệt<br>ƠNG MẠI          | TÂM A     |      |                |      | Ngày hóa đơn     | 19/11/2020 🔻         |
|   | NV bán hàn       | g          |            |          | 0000               | 0011               | 18/1                     | 2/2019               | CÔNG TY               | тинн тнис                | ÓNG MẠI                | TÂM A     |      |                |      |                  |                      |
|   | Lý do điều (     | chinh      |            |          | 0000               | 0010               | 18/1                     | 2/2019               | Công ty TN            | IHH Tiến Đại             | t                      |           | •    |                |      |                  |                      |
|   | Tham chiếu       | ı          |            |          |                    |                    |                          |                      |                       |                          |                        |           |      |                | ÷,   |                  |                      |

(4) Chọn Loại điều chỉnh hóa đơn

(5) Khai báo thông tin điều chỉnh hóa đơn và nhập lý do điều chỉnh.

(6) Điền các thông tin của Hóa đơn gồm: Mẫu số, Ký hiệu, Ngày hóa đơn. Nhấn Cất

| 🇯 на         | a đơn điề          | u chỉnh | n tăng - ( | CÔNG    | TY TNH    | Η ΚΫ ΤΗ  | HUẬT CÔN                  | G NGHỆ N     | GOC LO   | NG             |                    |           |         |                                          |         |                    |                |         |             | - 🗆 ×     |
|--------------|--------------------|---------|------------|---------|-----------|----------|---------------------------|--------------|----------|----------------|--------------------|-----------|---------|------------------------------------------|---------|--------------------|----------------|---------|-------------|-----------|
| -            | •                  | 63      | D          | 8       | 6         | \$       | 0                         |              | S        | ×.             | . 📃 .              | 0         | 0       |                                          |         |                    |                |         |             |           |
| Trubo        | Sau                | Them    | Sua        | Cat     | лоа       | rioan    | Gui len P                 | MHEET        | Nąp      | Tiện ICh       | Mau                | Giup      | Dong    | 3                                        |         |                    |                |         |             |           |
| Ho           | á đơn (            | điều    | chinh      |         | Nhậ       | ip sõ HE | ) cân điều c              | hinh 🔍 🔻     |          | Điều chỉnh tặi | ng () E            | iêu chinh | giảm    | <ul> <li>Điều <u>c</u>hỉnh th</li> </ul> | ông tin | J                  |                |         |             |           |
| Điều         | chinh cho l        | hóa đơn | bán hàn    | g hóa,  | dịch vụ s | ső: 0000 | 0428, ngày:               | 14/06/202    | l, máu s | ső: O1GTKTO    | <b>/002</b> , ký h | iệu: AA/2 | Æ       |                                          |         |                    |                |         |             |           |
| The          | ng tin chu         | ing     |            |         |           |          |                           |              |          |                |                    |           |         |                                          |         |                    | Hoáđ           | dn      |             |           |
| Đδį          | tuiding            | K       | H00001     |         |           | +        | <ul> <li>CÔN</li> </ul>   | G TY TNHH    | KŸ TH    | UẬT CỔNG N     | NGHÊ NG            | QC LONG   |         |                                          |         |                    | <u>M</u> åu s  | 5 HĐ    | 01GTKT0/    | 002 👻     |
| Ðia          | chi                | Ð       | ội 8, thôn | n Thủy  | Hội , Xã  | Tân Hội  | i, Huyện Đa               | an Phượng, 1 | 'hành p  | hố Hà Nội, Vi  | ệt Nam             |           |         |                                          |         |                    | <u>K</u> ý hiệ | u HĐ    | AA/20E      |           |
| Mă           | số thuế            | 0       | 1059440    | 05      |           |          | <u>T</u> K ngá            | in hàng      |          |                |                    |           |         |                                          |         | •                  | <u>S</u> õ hóa | đơn     |             |           |
| Hin          | h thức TT          | Т       | MCK        |         |           | +        | <ul> <li>Nguời</li> </ul> | mua hàng     |          |                |                    |           |         |                                          |         |                    | Ngày j         | jóa đơn | 07/06/2021  | •         |
| NV           | bán hàng           |         |            |         |           | +        | •                         |              |          |                |                    |           |         |                                          |         |                    |                |         |             |           |
| <u>k</u> í ( | io điều chỉ        | nh T    | ăng giá t  | sán Giá | liy A4    |          |                           |              |          |                |                    |           |         |                                          |         |                    |                |         |             |           |
| Iha          | m chiếu            | 01      | GTKT0      | 002-AA  | V20E-000  | 0428     | -                         |              |          |                |                    |           |         |                                          |         | ۲                  |                |         |             |           |
|              |                    |         |            |         |           |          |                           |              |          |                | •                  |           |         |                                          |         |                    |                |         |             |           |
| 1.1          | làng tiền          | L       |            |         |           |          |                           |              |          |                |                    |           |         |                                          | L       | . <u>o</u> ai tiên | VND            | Tý giá  |             | 1,00      |
|              | Mã hàng            | 4       |            | T       | lên hàng  |          | 4                         | ĐVT          | 4        | Số lượng       | 40                 | Đơn giá   | -12     | Thành tiền                               | 4       | % thuế             | GTGT 🕈         | Ti      | ên thuế GTG | T 49      |
| VTO          | 0001<br>uho đều đã | th East | Giây A4    |         |           |          |                           | Chiếc        | -        | 100            | ,00                | 135       | .000,00 | 13.5                                     | 00.000  |                    | 10%            |         |             | 1.350.000 |
| bam          | vao day oe         | e memin | nor        |         |           |          |                           |              |          |                |                    |           |         |                                          |         |                    |                |         |             |           |
| -            |                    | -       |            |         |           |          |                           |              |          |                |                    |           |         |                                          |         |                    |                |         |             |           |
|              |                    |         |            |         |           |          |                           |              |          |                |                    |           |         |                                          |         |                    |                |         |             |           |
|              |                    |         |            |         |           |          |                           |              |          |                |                    |           |         |                                          |         |                    |                |         |             |           |
| _            |                    |         |            |         |           |          |                           |              |          |                |                    |           |         |                                          |         |                    |                |         |             |           |
| Ső d         | òng = 1            |         |            |         |           |          |                           |              |          | 100            | .00                |           |         | 13.5                                     | 600.000 |                    |                |         |             | 1.350.000 |
|              |                    |         |            |         |           |          |                           |              |          | Tổng tiế       | n hàng             |           |         | 13.500.000                               |         |                    |                |         |             |           |
|              |                    |         |            |         |           |          |                           |              |          | Tiên thư       | GTGT               |           |         | 1.350.000                                |         |                    |                |         |             |           |
|              |                    |         |            |         |           |          |                           |              |          | Tổng tiế       | n thanh to         | án        |         | 14.850.000                               |         |                    |                |         |             |           |
|              |                    |         |            |         |           |          |                           |              |          |                |                    |           |         |                                          |         |                    |                |         |             |           |

(7) Gửi hóa đơn lên **SInvoice**:

- Trường hợp thiết lập gửi hóa đơn **Tự động**: Chương trình tự động gửi hóa đơn lên **SInvoice** ngay sau khi cất Hóa đơn.

- Trường hợp thiết lập gửi hóa đơn **Thủ công**: Nhấn **Gửi HĐ lên PM HĐĐT**.

| 💠 📫 [<br>Irude Sau Th             | 👌 🗭 💾 🚺 🦘<br>ém Sứa Cát Xóa Hole                            | Gửi lên PM HĐĐT                              | Nap Tiện ích Mẫi                                                     | Giúp Đóng                               |                     |                      |             |
|-----------------------------------|-------------------------------------------------------------|----------------------------------------------|----------------------------------------------------------------------|-----------------------------------------|---------------------|----------------------|-------------|
| Hoá đơn điệ<br>Điều chính cho hóa | ê <b>u chính</b> Nhậc số<br>đơn bản hàng hóa, dịch vụ số: Ο | HĐ căn điều chính<br>100428, ngày: 14/06/202 | <ul> <li>Điều chỉnh táng</li> <li>Điều số: 01GTKT0/002, k</li> </ul> | ) Điều chính giám 🙁 Đ<br>ý hiệu: AA/20E | êu ghinh thông tin  | Holidan              |             |
| D5 hiden                          | KH00001                                                     | CONG TY TNHH                                 |                                                                      | VSOC LONG                               |                     | MALINGHO             | 01GTKT0/002 |
| Đia chí                           | Đội 8, thôn Thủy Hội , Xã Tân I                             | tối, Huyện Đạn Phương, 1                     | Thành phố Hà Nội, Việt Nam                                           |                                         |                     | Ký hiệu HĐ           | AA/20E      |
| Mā số thuế                        | 0105944005                                                  | IK ngân hàng                                 |                                                                      |                                         |                     | Số hóa đơn           |             |
| Hinh thức TT                      | TM/CK                                                       | Người mua hàng                               |                                                                      |                                         |                     | Ngày <u>h</u> óa đơn | 07/06/2021  |
| Lý do điều chính                  | Tăng giá bản Giấy A4                                        |                                              |                                                                      |                                         |                     |                      |             |
| ∐ham chiếu                        | 01GTKT0/002-AA/20E-0000428                                  | -                                            |                                                                      |                                         | O.                  |                      |             |
|                                   |                                                             |                                              |                                                                      |                                         | 1 mi film           | MD TA e              | + T 10      |
| 1. Hàng bên                       |                                                             | - 01T                                        | n officer n                                                          | Denvil and                              | Logi ben            | TOT TOT TO T         |             |
|                                   | Y len hang                                                  | - EVI                                        | H Soluding H                                                         | Don gia 😽                               | i nann cen 😐 % thue | 0101 - 1             |             |

#### Bước 2: Phát hành hóa đơn trên SInvoice

Đăng nhập vào phần mềm SInvoice để phát hành hóa đơn điều chỉnh được gửi từ MISA SME.NET sang.

Truy cập menu Quản lý hóa đơn > **Quản lý hóa đơn chưa phát hành** 

Trường hợp phát hành một hóa đơn: Tại màn hình Danh sách Hóa đơn chưa phát hành, tại 1 bản ghi nhấn "Xem và phát hành"

| DANH S | ÁCH H | ÓA ĐƠN    | СНИ  | ľA PHÁ | T HÀNH        |                     |                 |              |
|--------|-------|-----------|------|--------|---------------|---------------------|-----------------|--------------|
|        | S Xer | n và phát | hành | g      | Mẫu hóa đơn 🖨 | Ngày tạo 🗢          | Tên người mua 🖨 | Tên đơn vị 🖨 |
|        | 1     | à         |      | 圃      | 01GTKT0/002   | 26/05/2021 09:56:19 | Tên khách hàng  | Tên đơn vị   |
|        | 2     | •         | Ø    | Ŵ      | 01GTKT0/642   | 26/05/2021 08:44:03 | Huyen3          | Viettel      |
|        | 3     | •         | Ø    | 圃      | 01GTKT0/641   | 26/05/2021 08:21:10 | Huyen3          | Viettel      |
|        | 4     | 4         | Ø    | 圃      | 01GTKT0/641   | 26/05/2021 08:20:37 | Huyen3          | Viettel      |
|        | 5     | 0         | Ø    | 圃      | 01GTKT0/639   | 25/05/2021 17:41:43 | Huyen3          | Viettel      |

Trường hợp phát hành nhiều hóa đơn => chọn "*Phát hành nhiều hóa đơn*"

|              | 🕂 Lập h      | óa đơn 🛛 🚹 P      | nát hành nhiều h | óa đơn 🔄 🛓  | 🕻 Import hóa đơ | /n 📋 Xóa        |
|--------------|--------------|-------------------|------------------|-------------|-----------------|-----------------|
| Tên đơn vị 🖨 | Mã số thuế 🖨 | Tổng trước thuế 🖨 | Tiền thuế 🖨      | Tổng tiền 🖨 | Loại tiền 🖨     | Trạng thái 🖨    |
| Tên đơn vị   | 0100109106   | 70.000.000        | 7.000.000        | 77.000.000  | VND             | Điều chỉnh tiền |
| Viettel      | HDLD         | 200.000           | 0 0              | 200.000     | VND             | Nháp            |
| Viettel      | HDLD         | 200.000           | 0 0              | 200.000     | VND             | Nháp            |
| Viettel      | HDLD         | 200.000           | 0 0              | 200.000     | VND             | Nháp            |
| Viettel      | HDLD         | 200.000           | 0 0              | 200.000     | VND             | Nháp            |

| hông tin tìm kiếm |                |                    |             |              |                      |                           |                      |             |             |
|-------------------|----------------|--------------------|-------------|--------------|----------------------|---------------------------|----------------------|-------------|-------------|
| Nhà cung cấp*     | Công ty TNHH H | loàng Hà           |             | × +          | Loại hóa đơ          | n*Lựa chọn-               | -                    |             |             |
| Mẫu hóa đơn *     | Lựa chọn       |                    |             | -            | Ký hiệu hóa đo       | n*Lựa chọn-               |                      |             |             |
| Từ ngày tạo *     | 01/03/2020     |                    |             | ŝ            | Đến ngày tạ          | 12/03/2020                |                      |             |             |
|                   |                |                    |             |              | <b>Q</b> Tìm kiểm    | <u> lim kiếm năng cao</u> |                      |             |             |
| TT Mẫu hóa đơn ≎  | Ngày tạo ≎     | Tên người<br>mua ¢ | Tên đơn vị≎ | Mã số thuế ≎ | Tổng trước<br>thuế ≎ | Tiển thuế ≎               | Tiền chiết khẩu<br>¢ | Tổng tiền ≎ | Loại tiền ≑ |
| ông có dữ liệu    |                |                    |             |              |                      |                           |                      |             |             |
|                   |                |                    |             |              |                      |                           |                      | Tóng số     | bản ghị: 10 |

| Ngày phát hành " | <b>1</b> | 🗅 Phát hành | 😆 Hủy bỏ |
|------------------|----------|-------------|----------|
|                  |          |             |          |

# <u>Bước 3:</u> Cập nhật số hóa đơn/Số chứng từ (với PXK) và trạng thái phát hành hóa đơn về MISA SME.NET

- Chương trình tự động cập nhật Số hóa đơn/Trạng thái phát hành hóa đơn về MISA SME.NET với tần suất 15 phút/lần
- Nếu muốn cập nhật về ngay thì vào danh sách **Xuất hóa đơn** để cập nhật.

| Bán hàng «          | Báogiá Đơn đặ  | thàng Bán hàng    | Xuất hóa đơn Trả lại hàng l | xán Giảm giá hà | àng bán Thu nợ C              | ông nợi Báocáophân tích Quy 🔅 - |
|---------------------|----------------|-------------------|-----------------------------|-----------------|-------------------------------|---------------------------------|
| 👌 Báogiá            | 🔓 Thêm 🔹 🕽     | Xem 🔓 Xóa         | 🚺 Nạp 🕓 Cập nhật HĐ         | từ Sinvoice 🛛 🖾 | 🕽 Xuāt khẩu   📤               | Góp ý 🕜 Giúp                    |
| 👌 Đơn đặt hàng      | Kỳ Đầu tháng   | dến hiện tại 👻 Ti | 01/06/2021 - Đến            | 14/06/2021 -    | Loai Bán hàng hoá.            | dịch vụ 👻 Lấy dữ liêu           |
| 👌 Chủng từ bán hàng | Natu hóa đơn 🛛 | Cébán dán II      | Trans this shift high HD    | Maren a         | n Köhile in                   | Giế trị baế đơn đã Trana thếi đ |
| 🖻 Uán đơn 💌         | =              | 30 H0a 00H Y      | Inging that phat hann HD    | mau ao m        | <ul> <li>Ky męci –</li> </ul> | < India don 🛥 Inding unai 🗣     |
| 👰 Bàn làm việc      | 14/06/2021     | 0000429           | Đã phát hành                | 01GTKT0/002     | AA/20E                        | 14.850.000 HĐ điều chỉnh        |
| <b>ເ</b>            | 14/06/2021     | 0000428           | Đã phát hành                | 01GTKT0/002     | AA/20E                        | 14.437.500 Hóa đơn gốc          |
| 1 (c)               | 14/06/2021     | 0000427           | Đã phát hành                | 01GTKT0/002     | AA/20E                        | 17.820.000 Hóa đơn gốc          |
| 🏦 Ngân hàng         | 14/06/2021     | 0000426           | Đã phát hành                | 01GTKT0/002     | AA/20E                        | 13.750.000 HĐ xóa bỏ            |
| 🔒 Khế ước vay       | 14/06/2021     | 0000425           | Đã phát hành                | 01GTKT0/002     | AA/20E                        | 16.500.000 HĐ xóa bỏ            |
|                     | 14/06/2021     |                   | Chua phát hành              | 01GTKT0/002     | AA/20E                        | 219.912 Hóa đơn gốc             |
| 🚔 Mua hàng          | 14/06/2021     | 0000422           | Đã xóa bỏ                   | 01GTKT0/002     | AA/20E                        | 219.912 HĐ xóa bỏ               |
| 🏪 Bán hàng          | 07/06/2021     |                   | Đã thu hồi                  | 01GTKT0/002     | AA/20E                        | 17.875.000 Hóa đơn gốc          |
| -                   | 07/06/2021     |                   | Đã thu hồi                  | 01GTKT0/002     | AA/20E                        | 13.750.000 Hóa đơn gốc          |
| 📙 Hóa đơn điện tử   | 06/06/2021     | 0000424           | Đã phát hành                | 01GTKT0/002     | AA/20E                        | 75.460 Hóa đơn gốc              |

## 3. Xoá hoá đơn đã phát hành trên SInvoice và lập hoá đơn thay thế

Hướng dẫn Xoá hoá đơn và lập hoá đơn thay thế thông qua dịch vụ HĐĐT Sinvoice

#### Trường hợp 1: Xoá hoá đơn nhưng không lập hoá đơn thay thế

- (1) Trên **SInvoice**, thực hiện chức năng **Huỷ giao dịch** để xoá hoá đơn
  (2) Dưới **SME**, cập nhật trạng thái Xoá hoá đơn:
- Chương trình tự động cập nhật Trạng thái xoá hoá đơn về MISA SME.NET với tần suất 15 phút/lần

| Bán hàng            | ~ | Bảogiả Đơn      | đặt hàng Bản hàng    | Xuất hóa đơn Trá lại hàng b | án Giảm giá hàng bi | ản Thunợ C    | ông nơ Bảocảophản tích Quy 🍭 - |
|---------------------|---|-----------------|----------------------|-----------------------------|---------------------|---------------|--------------------------------|
| 🔒 Báo giá           |   | 🔓 Thêm 🔹        | 🔁 Xem 🛛 👌 Xóa        | 🚺 Nap 🕓 Cập nhật HĐ t       | ù Sinvoice 🛄 Xu     | āt khẩu   🕐   | Góp ý 🕜 Giúp                   |
| 🔁 Đơn đặt hàng      |   | Ký Đầu th       | áng đến hiện tại 👻 T | ŭ 01/06/2021 - Đơn          | 14/06/2021 - Losi   | Bán hàng hoá. | dịch vụ 👻 Lấy dữ liệu          |
| 👌 Chủng từ bán hàng |   | No.2 . Life day | D CELLS              | D Tona Ad about 1           | n n HL.r            | D Kikiki      | D Vhist blas                   |
| M Life day          | • | nigay noa don   | * So nos don         | Irang that phat rann H      | a mau so            | - Ký raiệu    | Knach hang                     |
| Bản làm việc        |   | 14/06/2021      | 0000426              | Đã phát hành                | 01GTKT0/002         | AA/20E        | CÔNG TY TNHH KỆ THUẬT CÔNG     |
| C Ouř               |   | 14/06/2021      | 0000425              | Đã phát hành                | 01GTKT0/002         | AA/20E        | CÔNG TY TNHH KỆ THUẬT CÔNG     |
| C                   |   | 14/06/2021      |                      | Chua phát hành              | 01GTKT0/002         | AA/20E        | CÔNG TY TNHH Kỹ THUẬT CÔNG     |
| 🏦 Ngân hàng         |   | 14/06/2021      | 0000422              | Đã xóa bó                   | 01GTKT0/002         | AA/20E        | CÔNG TY TNHH Kỹ THUẬT CÔNG     |
| 🔒 Khế ước vay       |   | 07/06/2021      |                      | Đã thu hồi                  | 01GTKT0/002         | AA/20E        | CÔNG TY TNHH KỆ THUẬT CÔNG     |
|                     |   | 07/06/2021      |                      | Đả thu hồi                  | 01GTKT0/002         | AA/20E        | CÔNG TY TNHH Kỹ THUẬT CÔNG     |
| ≓ Mua hàng          |   | 06/06/2021      | 0000424              | Đã phát hành                | 01GTKT0/002         | AA/20E        | CÔNG TY TNHH Kỹ THUẬT CÔNG     |
| 🕎 Bán hàng          |   | 06/06/2021      | 0000423              | Đã phát hành                | 01GTKT0/002         | AA/20E        | CÔNG TY TNHH KÝ THUẬT CÔNG     |
|                     |   | 05/06/2021      | 0000421              | Đã xóa bỏ                   | 01GTKT0/002         | AA/20E        | CÔNG TY TNHH KỆ THUẬT CÔNG     |
| Hóa đơn điện từ     |   | 05/06/2021      | 0000420              | Đã phát hành                | 01GTKT0/002         | AA/20E        | CÔNG TY TNHH Kỹ THUẬT CÔNG     |
| 🧕 Quản lý hóa đơn   |   | 05/06/2021      | 0000419              | Đã phát hành                | 01GTKT0/002         | AA/20E        | CÔNG TY TNHH Kỹ THUẬT CÔNG     |
| 🚔 Kho               |   |                 |                      |                             |                     |               |                                |

- Nếu muốn cập nhật về ngay thì vào danh sách **Xuất hóa đơn** để cập nhật.

Trường hợp 2: Xoá hoá đơn và lập hoá đơn thay thế

Bước 1: Lập hoá đơn thay thế trên SME

(1) Trên danh sách hóa đơn, chọn hóa đơn gốc cần lập hóa đơn thay thế

| 💫 Têp Danh mục Nghiệ         | p vụ Hệ thống Tiện ích Trợ gi | ip Nhập tính năng cần tim kiếm (Ctrl + Q) Q               | 🕐 🔂 – 🗆 🗙                                                |
|------------------------------|-------------------------------|-----------------------------------------------------------|----------------------------------------------------------|
| 📲 Đang làm việc trên: CÔNG T | Y TNHH KỸ THUẬT CÔNG NGHỆ N   | ỌC LONG 📧 Báo cáo 🔍 Tìm chứng từ 🛅                        | Ngày hạch toán 🏮 👤 Kyhasn 🗸                              |
| Bán hàng «                   | Báogiá Đơn đặt hàng Bán hàn   | <b>Xuấthỏa đơn</b> Trả lại hàng bán Giảm giá hàng bán Thu | n ợ Công nợ Báocáophân tích Quy 🥯                        |
| 🔒 Báo giá                    | 🕞 Thêm 🔹 🍃 Xem 🛛 🔓 Xóa        | 📢 Nạp 🛛 🕓 Cập nhật HĐ từ Sinvoice 🛛 🛄 Xuất khẩu           | 🚹 Góp ý 🛛 🕜 Giúp                                         |
| 👌 Đơn đặt hàng               | Kỳ Đầu tháng đến hiện tại 👻   | Từ 01/06/2021 - Đến 14/06/2021 - Loại Bán hà              | ng hoá, dịch vụ 👻 Lấy dù liệu                            |
| 👌 Chúng từ bán hàng          | Noky hóa đơn 🏨 Số hóa đơ      | Trano thái nhát hành HĐ -Đ Mẫu số -Đ k                    | V hiểu 🗢 Khách hàng                                      |
| Pi U.S. den                  | =                             |                                                           |                                                          |
| 📯 Bàn làm việc               | 14/06/2021 0000426            | Hóa đơn Ctrl+N                                            | CÔNG TY TNHH Kỹ THUẬT CÔNG                               |
| O Quỹ                        | 14/06/2021 0000425            | Hóa đơn điều chỉnh Ctrl+H                                 | CÔNG TY TNHH Kỹ THUẬT CÔNG                               |
| 🏦 Ngân hàng                  |                               | Hóa đơn thay thế Ctrl+R                                   | CONG TY TNHH KY THUẠT CÔNG<br>CÔNG TY TNHH KÝ THUẬT CÔNG |
|                              | Nhân chuột phải               | Nhân bản Ctrl+C                                           | CÔNG TY TNHH KÝ THUẬT CÔNG                               |
| Kile uoc vay                 | 07/06/2021                    | G'ii HĐ lên Sinvoice     Ctrl+L                           | CÔNG TY TNHH Kỹ THUẬT CÔNG                               |
| 🚔 Mua hàng                   | 06/06/2021 0000424            | Can nhật HĐ từ Sinvoice (tri+G                            | CÔNG TY TNHH Kỹ THUẬT CÔNG                               |
| 🏪 Bán hàng                   | 06/06/2021 0000423            |                                                           | CÔNG TY TNHH Kỹ THUẬT CÔNG                               |
| 🛄 Háp được điện từ           | 05/06/2021 0000421            | Lo Thu hoi hoa don cho phat hann Ctri+Shitt+D             | CONG TY TNHH KY THUẠT CONG                               |
|                              | 05/06/2021 0000420            | Gứi hàng loạt HĐ lên Sinvoice Ctrl+Shift+M                | CONG TY TNHH KY THUẠT CÔNG                               |
| 📃 Quản lý hóa đơn            | 05/06/2021 0000419            | 🕞 Xem Ctrl+E                                              | CÔNG TY TNHH Kỹ THUẬT CÔNG                               |

Hoặc mở hóa đơn lên, vào Tiện íchLập hóa đơn thay thế

| 🛸 Hóa đơn bán                   | Hóa đơn bán hàng hóa, dịch vụ trong nước - CÔNG TY TNHH KỸ THUẬT CÔNG NGHỆ NGỌC LONG — 🗆 🗙 |                    |                     |                  |               |               |                     |                  |              |                       |  |  |
|---------------------------------|--------------------------------------------------------------------------------------------|--------------------|---------------------|------------------|---------------|---------------|---------------------|------------------|--------------|-----------------------|--|--|
| ← ➡<br>Trước Sau 1              | 🔓 🗭<br>Thêm Sửa                                                                            | 📔 🚺 (<br>Cat Xóa H | loân   🔓            | Gửi lên PM HĐế   | DT   🚺<br>Nap | 🎇<br>Tiên ích | • 🛄 •   🗒 •         | 🧿 🔘<br>Giúp Đóng |              | _                     |  |  |
| Hóa đơn                         | 1. Bán hà                                                                                  | ng hoá, dịch vụ t  | trong nước          | Nhập số CT bán h | hàng          | L             | ập hóa đơn thay thế |                  | Ctrl+Shift+R |                       |  |  |
| - Thông tin chur                | g                                                                                          |                    |                     |                  |               | @ Đ           | ính kèm             |                  | Ctrl+Shift+A | L                     |  |  |
| Khách hàng                      | KH00001                                                                                    |                    | CÔNG TY             | TNHH KY THUẠT    | CÔNG NGH      | x             | em nhật ký truy cập |                  | Ctrl+Shift+D | 1GTKT0/002            |  |  |
| Địa chỉ                         | Đội 8, thôn Th                                                                             | úy Hội , Xã Tân H  | Hội, Huyện Đan Phượ | ng, Thành phố Hà | Nội, Việt Nan | 🗐 C           | ãp số HĐ            |                  | Ctrl+Shift+H | A/20E                 |  |  |
| Mã số thuế                      | 0105944005                                                                                 |                    | TK ngân hàn         | ng 🗌             |               | т             | hêm mới từ chứng từ | hiện thời        | Ctrl+Shift+C | 000425                |  |  |
| Hinh thức TT                    | TM/CK                                                                                      |                    | Người mua l         | nàng             |               | 🕐 G           | óp ý                |                  | F11          | 1/06/2021             |  |  |
| NV bán hàng                     |                                                                                            |                    |                     | Đã hạch          | toán          |               |                     |                  | ĐÃ CẤI       |                       |  |  |
| Tham chiếu                      |                                                                                            |                    |                     |                  |               |               |                     | ۲                | DA CA        | SO HOR DON            |  |  |
| 1.00-00-                        | 2 10-4-                                                                                    |                    |                     |                  | *             |               |                     | Loai tiên        | VND Tý ai    | á 1.00                |  |  |
| <u>1</u> , riang ben<br>Mã bàng | 2 Knac                                                                                     | Tên hàng           | -b                  | Mã guy cách      | -10 - 51      | VT -D         | Ső luiden - H       | Đơn niấ          | d Thành      | 1680 -10 Tô là CK (%) |  |  |
| VT00001                         | Giấy A4                                                                                    | raining            |                     | ma quy cacil     | Chiếo         |               | 120,00              | 125.             | 000.00       | 15.000.000 0.         |  |  |
|                                 |                                                                                            |                    |                     |                  |               |               |                     |                  |              |                       |  |  |
|                                 |                                                                                            |                    |                     |                  |               |               |                     |                  |              |                       |  |  |

- (2) Chương trình hiển thị Hóa đơn thay thế có nội dung giống Hóa đơn gốc. Trong đó:
- Số Hóa đơn: Bỏ trống
- Tại tab Khác: Đánh dấu thay thế cho hóa đơn gốc
- (3) Sửa lại thông tin sai trên Chứng từ/Hóa đơn. Nhấn Cất.

| 📮 Hóa đơn bán        | hàng hóa, dịch vụ trong nước -     | - CÔNG TY TNHH KỸ TH     | IUẬT CÔNG NGHỆ NGỌ       | CLONG                            |                       |              |                | - 🗆 ×    |
|----------------------|------------------------------------|--------------------------|--------------------------|----------------------------------|-----------------------|--------------|----------------|----------|
| ← ➡<br>Trước Sau 1   | Dà Dà 🗎 🗟 🕈<br>Thêm Sửa Cât Xóa Ho | Săn Lập CTBH Gử          | Ilên PM HĐĐT   Nạp       | <sup>≫</sup><br>Tiện ích * Mẫu * | 📄 🕐 🔕<br>In Giúp Đóng |              |                |          |
| Hóa đơn              | 1. Bán hàng hoá, dịch vụ tro       | ong nước 👻 Nhợ           | p số CT bắn hàng 🛛 🔍     | •                                |                       |              |                |          |
| Thông tin chur       | ki i                               |                          |                          |                                  |                       | Hoá đơn      |                |          |
| Khách hàng           | КН00001                            | + 🔹 CÔNG TY TNH          | H Kỹ THUẬT CÔNG NGH      | IÊ NGỌC LONG                     |                       | Mẫu số HĐ    | 01GTKT0/002 -  | + •      |
| Địa chỉ              | Đội 8, thôn Thúy Hội , Xã Tân H    | lội, Huyện Đan Phượng, T | hành phố Hà Nội, Việt Na | m                                |                       | Ký hiệu HĐ   | AA/20E         |          |
| Mā số thuế           | 0105944005                         | TK ngân hàng             |                          |                                  | -                     | Số hóa đơn   |                |          |
| Hinh thức TT         | тм/ск                              | + 🔹 Người mua hàng       |                          |                                  |                       | Ngày hóa đơn | 14/06/2021     | •        |
| NV bán hàng          | · ·                                | + •                      | 🗌 Đã hạch toán           |                                  |                       |              |                |          |
| Tham chiếu           |                                    |                          |                          |                                  | •                     |              |                |          |
|                      |                                    |                          |                          |                                  | 1.10                  | 100          |                | 4.00     |
| <u>1</u> . Hàng tiên | 2. Khác                            |                          |                          |                                  | Loại tiên             | VND - 193    | gia            | 1,00     |
| Mă hàng              | ₽ Tên hàng +¤                      | ÐVT +∎ Sδlu              | í¢ing +∎ Đơn gi          | á +¤ Thành t                     | iền +¤ % thu          | EGTGT 🕈      | Tiền thuế GTGT | -12      |
| VT00001              | Giấy A4                            | Chiếc                    | 105,00 1                 | 25.000,00                        | 13.125.000            | 10%          | 1              | .312.500 |
| Bẩm vào đây để       | thêm môi                           |                          |                          |                                  |                       |              |                |          |
|                      |                                    |                          |                          |                                  |                       |              |                |          |
|                      |                                    |                          |                          |                                  |                       |              |                |          |

(4) Chương trình sẽ tự động gửi hóa đơn lên SInvoice

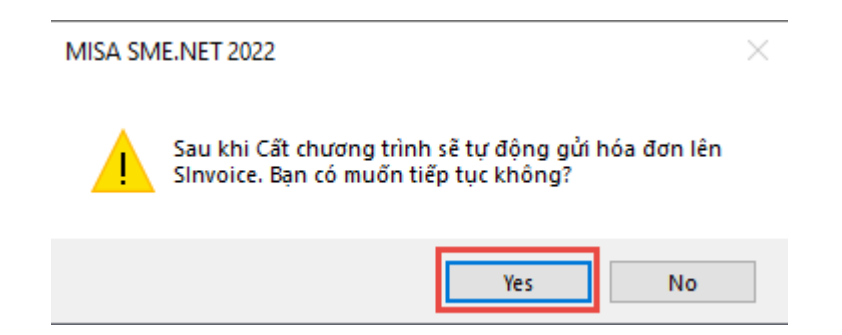

**Lưu ý**: Sau khi gửi hóa đơn thay thế lên SInvoice, nếu chưa phát hành hóa đơn thì dưới SME hóa đơn gốc sẽ có trạng thái là **Tạm xóa**.

| Báo giá | Đơn đặt hàng     | Bán hàng      | Xuất hóa đơn   | Trà lại hàng  | bán Giảm gi | á hàng bán | Thu nợ       | Công nợ    | Báo cáo phân tích | Quy 🔅 - |
|---------|------------------|---------------|----------------|---------------|-------------|------------|--------------|------------|-------------------|---------|
| 👌 Thêm  | n 🔹 🍃 Xem        | 👌 Xóa         | 🚺 Nạp 🛛 🕓      | Cập nhật HĐ   | từ Sinvoice | 🕵 Xuất k   | hẩu 🕴 🖆      | ) Góp ý    | 🕜 Giúp            |         |
| Кý      | Đầu tháng đến hi | ện tại 🔻 T    | ŭ 01/06/20     | 21 🔻 Đến      | 14/06/2021  | ▼ Loại B   | lán hàng hoa | á, dịch vụ | ▼ Lấy dù l        | liệu    |
| Ngày hó | ađơn 17 Số       | í hóa đơn 🛛 🖣 | Trạng thái phả | át hành HĐ →¤ | Mẫu số      | -⊨ Ký      | ⁄hiệu ⊀      | 2          | Khách hàng        | 4       |
| =       |                  |               |                |               |             |            |              |            |                   | ≤       |
| 14/06   | 2021             |               | Chờ phát hành  |               | 01GTKT0/002 | AA/20E     | E            | CÔNG T     | Y TNHH KŸ THUẠT   | CÔNG N  |
| 14/06   | 2021 00004       | 126           | Tạm xóa        |               | 01GTKT0/002 | AA/208     |              | CÔNG T     | Y TNHH KŸ THUẠT   | CÔNG N  |
| 14/06   | 2021 0000        | 125 🛒         | Đã phát hành   |               | 01GTKT0/002 | AA/208     | E            | CÔNG T     | Y TNHH KŸ THUẠT   | CÔNG N  |
| 14/06   | 2021             |               | Chưa phát hàn  | 1             | 01GTKT0/002 | AA/208     | E            | CÔNG T     | Y TNHH KŸ THUẠT   | CÔNG N  |
| 14/06   | 2021 00004       | 122           | Đã xóa bỏ      |               | 01GTKT0/002 | AA/208     | E            | CÔNG T     | Y TNHH KŸ THUẠT   | CÔNG N  |

#### Bước 2: Phát hành hoá đơn trên SInvoice

Đăng nhập vào phần mềm SInvoice để phát hành hóa đơn thay thế được gửi từ SME sang.

Truy cập menu Quản lý hóa đơn > Quản lý hóa đơn chưa phát hành

Trường hợp phát hành một hóa đơn: Tại màn hình Danh sách Hóa đơn chưa phát hành, tại 1 bản ghi nhấn "Xem và phát hành"

| DANH SÁCH HÓA ĐƠN CHƯA PHÁT HÀNH |       |           |      |   |               |                     |                 |              |  |  |  |  |
|----------------------------------|-------|-----------|------|---|---------------|---------------------|-----------------|--------------|--|--|--|--|
|                                  | S Xer | n và phát | hành | g | Mẫu hóa đơn 🖨 | Ngày tạo 🗢          | Tên người mua 🖨 | Tên đơn vị 🖨 |  |  |  |  |
|                                  | 1     | å         |      | 匬 | 01GTKT0/002   | 26/05/2021 09:56:19 | Tên khách hàng  | Tên đơn vị   |  |  |  |  |
|                                  | 2     | •         | Ø    | 圃 | 01GTKT0/642   | 26/05/2021 08:44:03 | Huyen3          | Viettel      |  |  |  |  |
|                                  | 3     | 4         | Ø    | 圃 | 01GTKT0/641   | 26/05/2021 08:21:10 | Huyen3          | Viettel      |  |  |  |  |
|                                  | 4     | •         | Ø    | 圃 | 01GTKT0/641   | 26/05/2021 08:20:37 | Huyen3          | Viettel      |  |  |  |  |
|                                  | 5     | 4         | Ø    | 圃 | 01GTKT0/639   | 25/05/2021 17:41:43 | Huyen3          | Viettel      |  |  |  |  |

## Bước 3: Cập nhật số hóa đơn/trạng thái hóa đơn về SME

 Chương trình tự động cập nhật Số hóa đơn thay thế/Trạng thái xóa bỏ hóa đơn gốc và Trạng thái phát hành hóa đơn thay thế về MISA SME.NET với tần suất 15 phút/lần

|   | ,   | ,    |     |      |    |      |     |     |      |      | ,    |     |     | 2  |     |       |
|---|-----|------|-----|------|----|------|-----|-----|------|------|------|-----|-----|----|-----|-------|
| 0 | Nêu | muôn | cập | nhật | vê | ngay | thì | vào | danh | sách | Xuât | hóa | đơn | đê | cập | nhật. |

| Bán hàng «          | Báogiá Đơn đặ  | thàng Bán hàng    | Xuất hóa đơn Trả lại hàng | bán Giảm giá | ihàng bán Thu nợ                  | Công nợ Báocáophân tích | Quy 🕸 🔹 |
|---------------------|----------------|-------------------|---------------------------|--------------|-----------------------------------|-------------------------|---------|
| 👌 Báo giá           | 🔓 Thêm 🔹 🍃     | Xem 🔓 Xóa         | 🚺 Nạp 🕓 Cập nhật HĐ       | từ Sinvoice  | 🗓 Xuất khẩu                       | 🕐 Góp ý 🛛 🕜 Giúp        |         |
| 🔁 Đơn đặt hàng      | Kỳ Đầu tháng   | dến hiện tại 👻 Ti | 1 01/06/2021 - E          | 14/06/2021   | <ul> <li>Loai Bán hàng</li> </ul> | hoá, dịch vụ 👻 Lấv dữ l | iðu     |
| 👌 Chúng từ bán hàng |                |                   |                           |              | - MARINE                          |                         |         |
| The Man Adm         | Ngay hoa don 4 | So hoa don 🛛 🕈    | Trạng thai phát hành 19 4 | Mauso        | * Ky hiệu                         | Khach hang              | ۹<br><  |
| 🔁 Bàn làm việc      | 14/06/2021     | 0000428           | Đã phát hành              | 01GTKT0/002  | AA/20E                            | CÔNG TY TNHH Kỹ THUẬT   | CÔNG N  |
|                     | 14/06/2021     | 0000427           | Đã phát hành 🕨            | 01GTKT0/002  | AA/20E                            | CÔNG TY TNHH Kỹ THUẬT   | CÔNG N  |
| Cal.                | 14/06/2021     | 0000426           | Đã xóa bỏ                 | 01GTKT0/002  | AA/20E                            | CÔNG TY TNHH Kỹ THUẬT   | CÔNG N  |
| 🏦 Ngân hàng         | 14/06/2021     | 0000425           | Đã phát hành              | 01GTKT0/002  | AA/20E                            | CÔNG TY TNHH KỆ THUẬT   | CÔNG N  |
| 🖨 Khế ước vạy       | 14/06/2021     |                   | Chưa phát hành            | 01GTKT0/002  | AA/20E                            | CÔNG TY TNHH KỆ THUẬT   | CÔNG N  |
|                     | 14/06/2021     | 0000422           | Đã xóa bỏ                 | 01GTKT0/002  | AA/20E                            | CÔNG TY TNHH KÝ THUẬT   | CÔNG N  |
| 🚔 Mua hàng          | 07/06/2021     |                   | Đã thu hồi                | 01GTKT0/002  | AA/20E                            | CÔNG TY TNHH KỘ THUẬT   | CÔNG N  |
| 🎹 Bán bàng          | 07/06/2021     |                   | Đã thu hồi                | 01GTKT0/002  | AA/20E                            | CÔNG TY TNHH Kỹ THUẬT   | CÔNG N  |
|                     | 06/06/2021     | 0000424           | Đã phát hành              | 01GTKT0/002  | AA/20E                            | CÔNG TY TNHH Kỹ THUẬT   | CÔNG N  |
| 📙 Hóa đơn điện tử   | 06/06/2021     | 0000423           | Đã phát hành              | 01GTKT0/002  | AA/20E                            | CÔNG TY TNHH Kỹ THUẬT   | CÔNG N  |
| 📋 Quản lý hóa đơn   | 05/06/2021     | 0000421           | Đã xóa bô                 | 01GTKT0/002  | AA/20E                            | CÔNG TY TNHH Kỹ THUẬT   | CÔNG N  |
|                     | 05/06/2021     | 0000420           | Đã phát hành              | 01GTKT0/002  | AA/20E                            | CÔNG TY TNHH Kỹ THUẬT   | CÔNG N  |
| Kho                 | 05/06/2021     | 0000419           | Đã phát hành              | 01GTKT0/002  | AA/20E                            | CÔNG TY TNHH Kỹ THUẬT   | CÔNG N  |

#### Lưu ý

(1) Hóa đơn gốc đã bị xóa bỏ trên SInvoice thì không thể lập được hóa đơn thay thế.

(2) Nếu không có mạng internet thì khi **Cất** hóa đơn thay thế dưới SME chương trình sẽ hiển thị cảnh báo và không cho cất => Cần lưu lại thông tin hóa đơn bằng cách nhấn **Xuất khẩu** trên câu thông báo, khi có mạng internet lập lại hóa đơn thay thế và gửi lên SInvoice (Có thể lập nhanh bằng cách <u>nhập khẩu hóa đơn</u> đã lưu hoặc <u>copy cột</u> dữ liệu từ file excel vào phần mềm)

(3) Nếu lập hóa đơn thay thế trên SInvoice, chương trình sẽ không lấy hóa đơn thay thế về SME. Kế toán phải tự lập bổ sung như sau:

- Nếu hóa đơn bị thay thế là hóa đơn đi kèm với chứng từ bán hàng, chứng từ giảm giá hàng bán, chứng từ trả lại hàng mua => Cần sửa lại Chứng từ dưới SME theo thông tin của hóa đơn thay thế phát hành trên SInvoice (*Lưu ý*: Cần thiết lập cho phép nhập số hóa đơn bằng tay để nhập được số hóa đơn thay thế)

 Nếu hóa đơn bị thay thế là hóa đơn độc lập => Cần lập bổ sung hóa đơn thay thế dưới SME

- Hóa đơn thay thế tự lập dưới SME sẽ không cập nhật được trạng thái Đã phát hành trên Sinvoice

#### 4. Thu hồi hóa đơn chờ phát hành trên Sinvoice

Mục đích: Hướng dẫn thu hồi các hóa đơn đã gửi lên SInvoice nhưng chưa phát hành.

Các hóa đơn đã gửi lên **SInvoice** nhưng chưa phát hành, nếu muốn thu hồi các hóa đơn này thì thực hiện như sau:

| Bán hàng          | < Báo giái Đơi | n đặt hàng 🛛 Bản hàng 💙 | Cuất hóa đơn 🛛 Trá | lại hà  | ng bán Giám giá hàng bái | n Thund C     | ông nợ Bảo  | cáo phân tích 🛛 Quy 🧐           |
|-------------------|----------------|-------------------------|--------------------|---------|--------------------------|---------------|-------------|---------------------------------|
| 👌 Báo giá         | 🗋 Thêm 🔹       | 🕞 Xem 🔓 Xóa 🕻           | 3 Nap 🕓 Câp i      | hật H   | ið tú Sinvoice 🔛 Xuá     | t khẩu   🕐    | Gópý 🔘      | Giúp                            |
| 👌 Đơn đặt hàng    | Ký Đầu th      | náng đến hiện tại 👻 Từ  | 01/06/2021         | Đđ      | n 14/06/2021 - Loai      | Bán hàng hoá. | dich vụ     | <ul> <li>Lấy dũ liệu</li> </ul> |
| Chúng từ bán hàng | Made Life day  | D Cfblade               | D Trees that at    | 24 1-2- | AUD IN MALOF             | ALC & COL. (  |             | Khánh bảng                      |
| 7 UL dan          | * _            |                         | • Trang that pr    | at nar  | in HD 🗣 Mauso 1          | Ny meu        |             | Knach hang                      |
| 🛃 Bàn làm việc    | 14/06/2021     | 0000426                 | Đã phát hành       |         | 01GTKT0/002              | AA/20E        | CÔNG        | TY TNHH KY THUAT CON            |
|                   | 14/06/2021     | 0000425                 | Đã phát hành       |         | 01GTKT0/002              | AA/20E        | CÔNG        | TY TNHH KY THUAT CON            |
| Quy               | 14/06/2021     |                         | Chứa phát hài      | h.      | 01GTKT0/002              | AA/20E        | CÔNG        | TY TNHH KY THUAT COM            |
| 🏦 Ngân hàng       | 14/06/2021     | 0000422                 | Đã xóa bò          |         | 01GTKT0/002              | AA/20E        | CÔNG        | TY TNHH KY THUẠT CÔN            |
| Khế ước vay       | 07/06/2021     |                         | Chờ phát hàn       |         | 01GTKT0/002              | 0.0/20E       | CÔNG        | TY TNHH KY THUAT CON            |
|                   | 07/06/2021     |                         | Chố phá tran       | 13      | Hóa đơn                  |               | Ctrl+N      | TNHH KY THUAT CON               |
| 📫 Mua hàng        | 06/06/2021     | 0000424                 | o phát hành        | 6       | Hóa đơn điều chỉnh       |               | Ctrl+H      | TNHH KY THUAT CON               |
| P Bán hàng        | 06/06/2021     | 0000                    | hành               |         | Hóa đơn thay thế         |               | Ctrl+R      | TNHH KY THUẬT CÔN               |
|                   | 05/06/2021     | 0000 Nhắn chu           | ột phải 😕          | 191     | Nhàn bản                 |               | Chri+C      | TNHH KY THUẠT CÔN               |
| Hoa đơn điện từ   | 05/06/2021     | 0000                    | hành               | 5       |                          |               |             | TNHH KY THUẠT CÔN               |
| 📃 Quán lý hóa đơn | 05/06/2021     | 0000419                 | Đã phát hành       | 0       | Gin HD len Sinvoice      |               | Ctrl+1      | TNHH KY THUẠT CÔN               |
| Kho               |                |                         |                    | 0       | Cập nhật HĐ từ Sinvoice  | _             | Ctri+G      |                                 |
|                   | _              |                         | _                  | 6       | Thu hồi hóa đơn chở ph   | át hành C     | trl+Shift+D |                                 |
| 🏅 Công cụ dụng cụ |                |                         | _                  | 0       | Gửi hàng loạt HĐ lên Sin | voice Ct      | rl+Shift+M  |                                 |
| Tài sàn cố định   | Số dòng = 11   |                         |                    | D       | Xem                      |               | Ctrl+E      |                                 |

#### Lưu ý:

- Hóa đơn sau khi thu hồi sẽ có Trạng thái phát hành là Đã thu hồi

| Bán hàng «          | Bảo giá Đơn đị | ithàng Bán hàng <mark>Xuất</mark> | <mark>hóa dơn</mark> Trá lại hàng bán | Giảm giá hàng bá | n Thunợ Côngi      | nd Baiocaiophān tích Quy 🕸 🔹   |
|---------------------|----------------|-----------------------------------|---------------------------------------|------------------|--------------------|--------------------------------|
| 📑 Báo giá           | 🔓 Thêm 🔹 [     | Xem 🚺 Xóa 🚺 N                     | əp 🕓 Câp nhật HĐ từ Si                | nvoice 🛄 Xuá     | it khẩu   🕐 Góp    | ý 🕜 Giúp                       |
| 🔁 Đơn đặt hàng      | Ký Đầu thán    | g đến hiện tại 👻 Từ               | 01/06/2021 - Đến 14/                  | 06/2021 • Loai   | Bán hàng hoá, dịch | vu 🔸 Lấy dữ liêu               |
| 🔒 Chúng từ bán hàng |                |                                   | -                                     | w ut a           | -                  |                                |
| The U.S. of Anto    | Ngay hoa don 4 | So nos don 4                      | I rang thai phat hann HĐ              | Mau so           | Ky hiệu -          | <ul> <li>Khach hang</li> </ul> |
| Bản làm việc        | 14/06/2021     | 0000426                           | Đã phát hành                          | 01GTKT0/002      | AA/20E             | CÔNG TY TNHH KỆ THUẬT CÔNG     |
| O QUÝ               | 14/06/2021     | 0000425                           | Đã phát hành                          | 01GTKT0/002      | AA/20E             | CÔNG TY TNHH Kỹ THUẬT CÔNG     |
| and cut             | 14/06/2021     |                                   | Chúa phát hành                        | 01GTKT0/002      | AA/20E             | CÔNG TY TNHH Kỹ THUẬT CÔNG     |
| 🏦 Ngân hàng         | 14/06/2021     | 0000422                           | Đả xóa bó                             | 01GTKT0/002      | AA/20E             | CÔNG TY TNHH Kỹ THUẬT CÔNG     |
| A Khế ước vạy       | 07/06/2021     |                                   | Đã thu hồi                            | 01GTKT0/002      | AA/20E             | CÔNG TY TNHH Kỹ THUẬT CÔNG     |
|                     | 07/06/2021     |                                   | Đả thu hồi                            | 01GTKT0/002      | AA/20E             | CÔNG TY TNHH Kỹ THUẬT CÔNG     |
| 🙀 Hua hàng          | 06/06/2021     | 0000424                           | Đã phát hành                          | 01GTKT0/002      | AA/20E             | CÔNG TY TNHH Kỹ THUẬT CÔNG     |
| 📅 Bán hàng          | 06/06/2021     | 0000423                           | Đã phát hành                          | 01GTKT0/002      | AA/20E             | CÔNG TY TNHH KÝ THUẬT CÔNG     |
|                     | 05/06/2021     | 0000421                           | Đã xóa bô                             | 01GTKT0/002      | AA/20E             | CÔNG TY TNHH Kỹ THUẬT CÔNG     |
| Hóa đơn điện từ     | 05/06/2021     | 0000420                           | Đã phát hành                          | 01GTKT0/002      | AA/20E             | CÔNG TY TNHH KÝ THUẬT CÔNG     |
| 📃 Quản lý hóa đơn   | 05/06/2021     | 0000419                           | Đã phát hành                          | 01GTKT0/002      | AA/20E             | CÔNG TY TNHH KÝ THUẬT CÔNG     |
| n Kho               |                |                                   | 0                                     |                  |                    |                                |

- Có thể Sửa/Xóa HĐ và gửi lên SInvoice phát hành lại